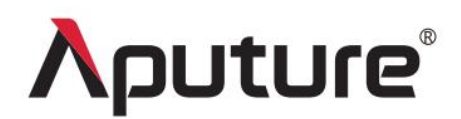

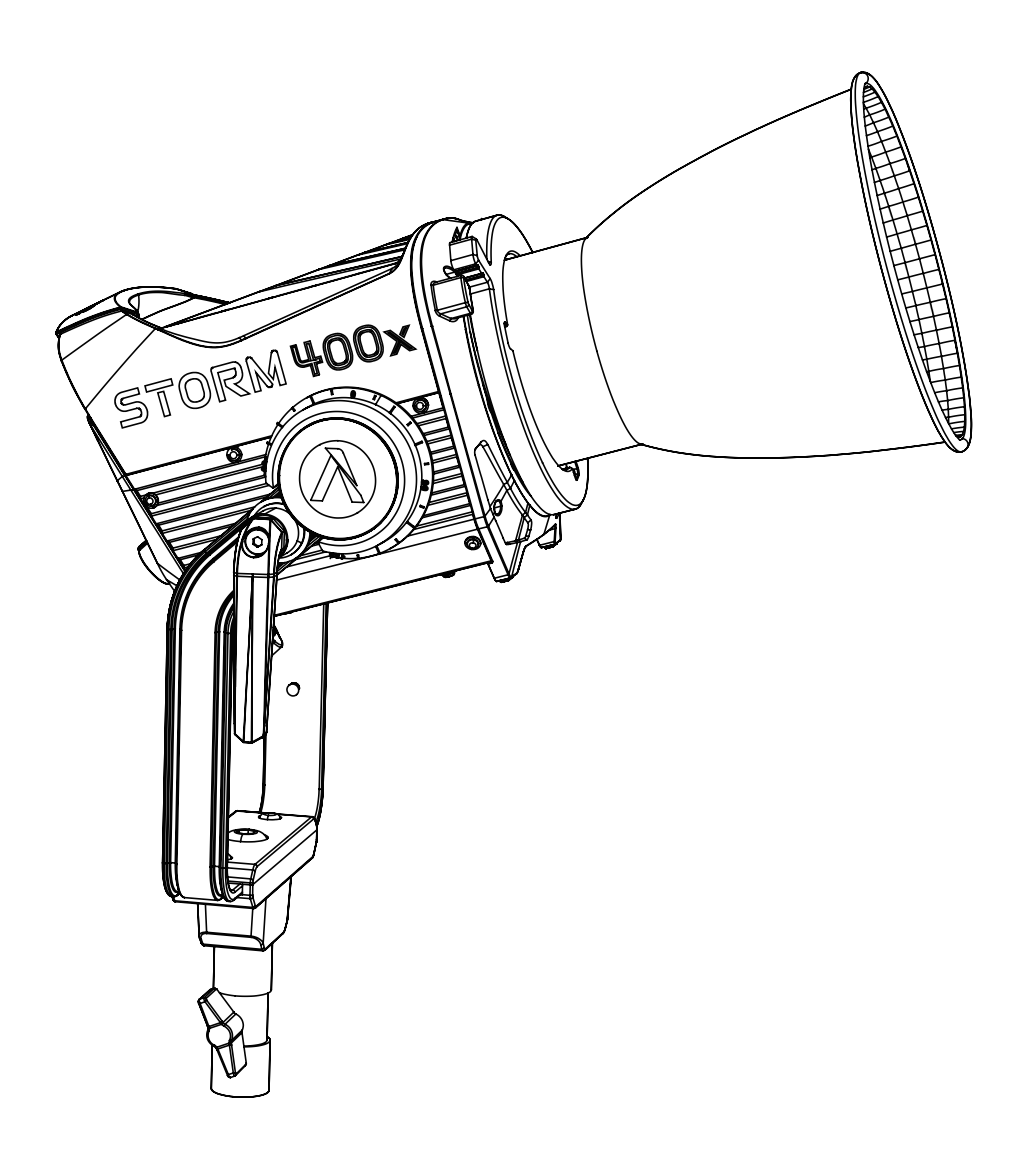

# STORM 400x

**User Manual** 

English

#### **Table of Contents**

| Introduction                                   | 4  |
|------------------------------------------------|----|
| Components List                                | 5  |
| Product Review                                 | 6  |
| Setup                                          | 7  |
| 1. Attaching/Detaching the Protection Cover    | 7  |
| 2. Attaching/Detaching the Reflector           | 7  |
| 3. Setting Up the Lamp Head                    | 8  |
| 4. Using the Lightning Clamp                   | 8  |
| 5. Connecting the Lamp Head to the Control Box | 10 |
| 6. Powering Up the Control Box                 | 10 |
| 1) By AC                                       | 10 |
| 2) By V-Mount or A-Mount Battery               |    |
| Operation Instruction                          |    |
| 1. Powering On/Off                             | 11 |
| 2. Manual Control of Control Box               | 13 |
| 2.1 Menu                                       |    |
| 2.2 Accessing Lighting Modes                   | 13 |
| 2.2.1CCT                                       | 14 |
| 2.2.2 HSIC+                                    |    |
| 2.2.3 xy                                       | 14 |
| 2.2.4 FX                                       | 15 |
| 2.2.5 Sidus FX Mode                            | 16 |
| 2.3 Control Settings                           |    |
| 2.3.1 DMX Settings                             | 16 |
| 2.3.2 CRMX Settings                            |    |
| 2.3.3 Sidus BT Setting                         | 22 |
| 2.3.4 Lead/Follow Mode                         |    |
| 2.4 System Settings                            | 23 |
| 2.4.1 Dimming Curve                            |    |

| 2.4.2 Output Settings            | 23 |
|----------------------------------|----|
| 2.4.3 White Light Standard       | 24 |
| 2.4.4 Fan Mode                   | 24 |
| 2.4.5 Studio Mode                | 25 |
| 2.4.6 Screensaver                | 25 |
| 2.4.7 Language                   | 25 |
| 2.4.8 Product Information        | 26 |
| 2.4.9 Firmware Information       |    |
| 2.4.10 Factory Reset             |    |
| 2.5 Presets                      | 28 |
| 2.6 Status Indicator Light       | 29 |
| 2.7. Shortcut Button             |    |
| 3. Control with a DMX Console    |    |
| 4. Sidus Link Pro and Sidus Link |    |
| Product Specifications           |    |
| Photometrics                     | 34 |
| Safety Instructions              |    |
| FCC Compliance Statement         |    |
| Disclaimer                       |    |

### Introduction

Thank you for purchasing the Aputure STORM 400x. Like the rest of the STORM series, the 400x features a BLAIR light engine with an adjustable color temperature range of 2500–10000 K. It offers CCT (with ±G adjustment), xy, and HSIC+ control. The STORM 400x also supports professional lighting protocols such as DMX, LumenRadio CRMX, and Aputure's Sidus Link via Bluetooth. With an IP65 weather resistance rating and a ProLock Bowens mount compatible with the CF7 Fresnel and other Bowens-mount softboxes, the 400x is a powerful yet lightweight professional lighting solution.

# **Components List**

Please make sure all accessories listed below are completed before using. If not, please contact with your sellers immediately.

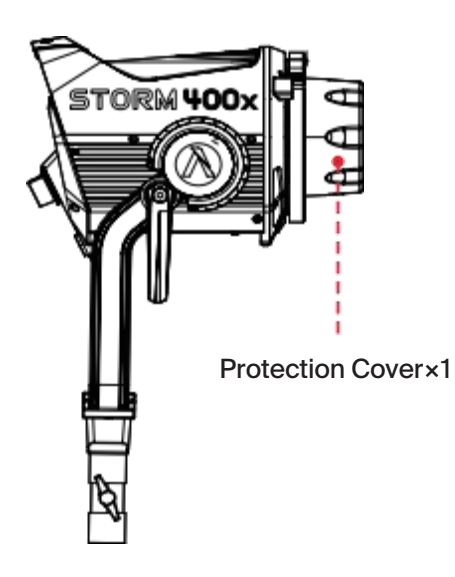

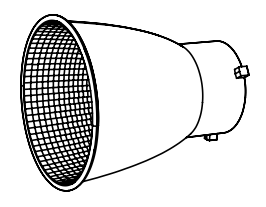

35° Reflector × 1

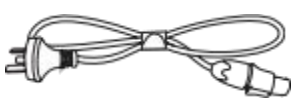

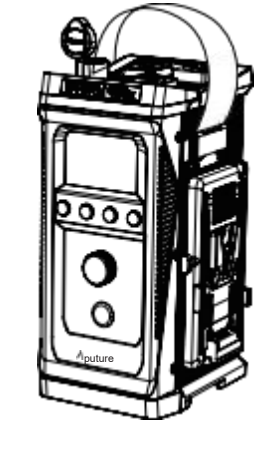

STORM 400 Lamp Head × 1

AC Cable 6m × 1

STORM 400x Control Box ×1

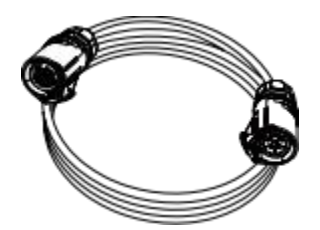

3m 5-pin Head Cable × 1

Lightning Clamp × 1

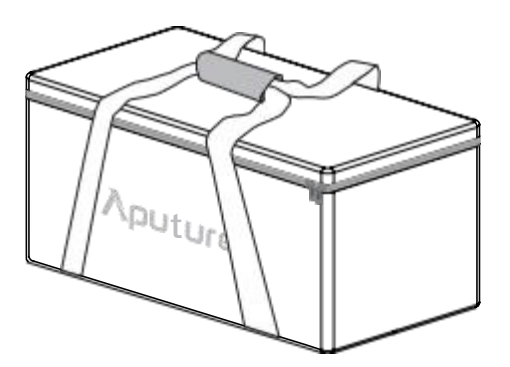

Carrying bag × 1

\* Tips: The illustrations in the manual are only diagrams for reference. Due to the continuous development of new versions of the product, if there are any differences between the product and the user manual diagrams, please refer to the product itself.

# **Product Review**

#### 1. Lamp Head

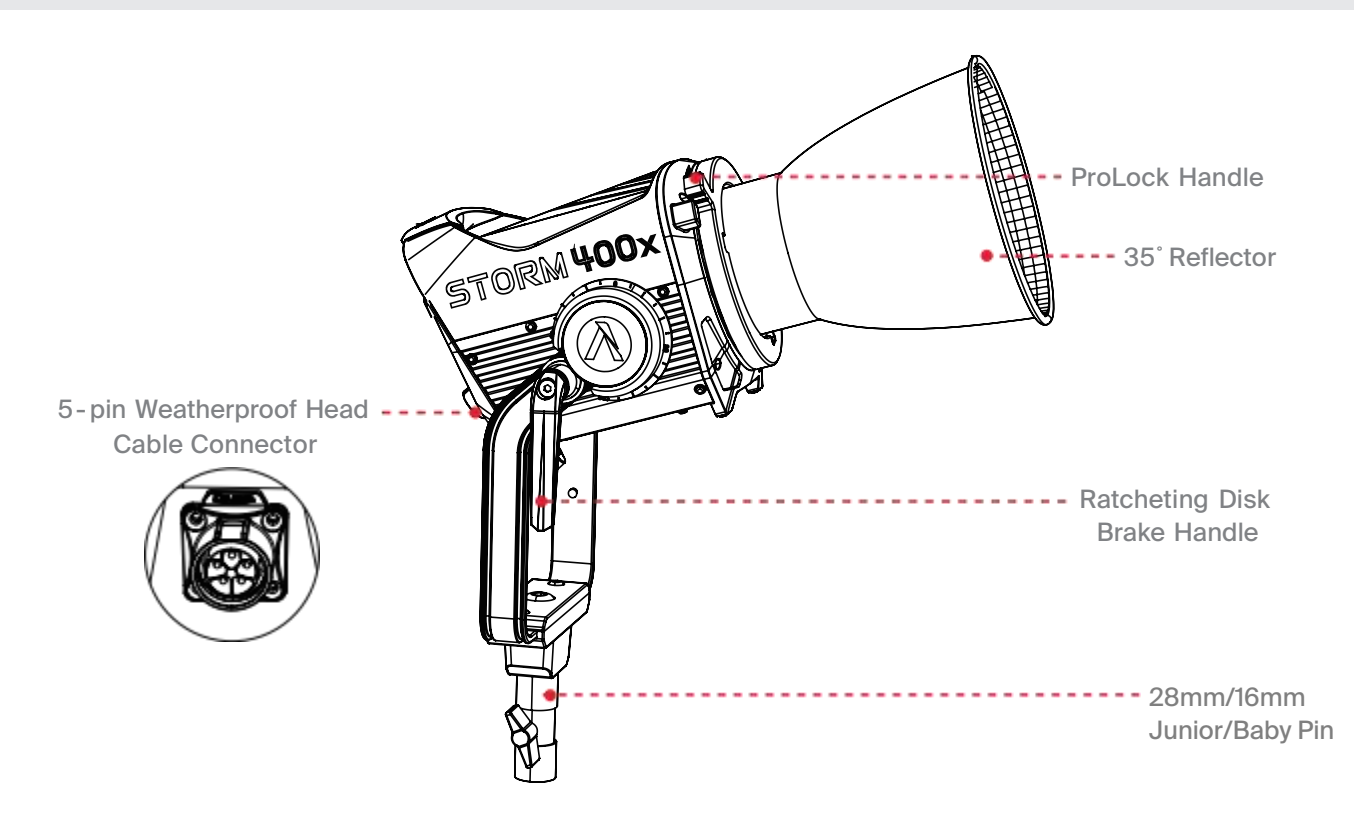

#### **2. Control Box**

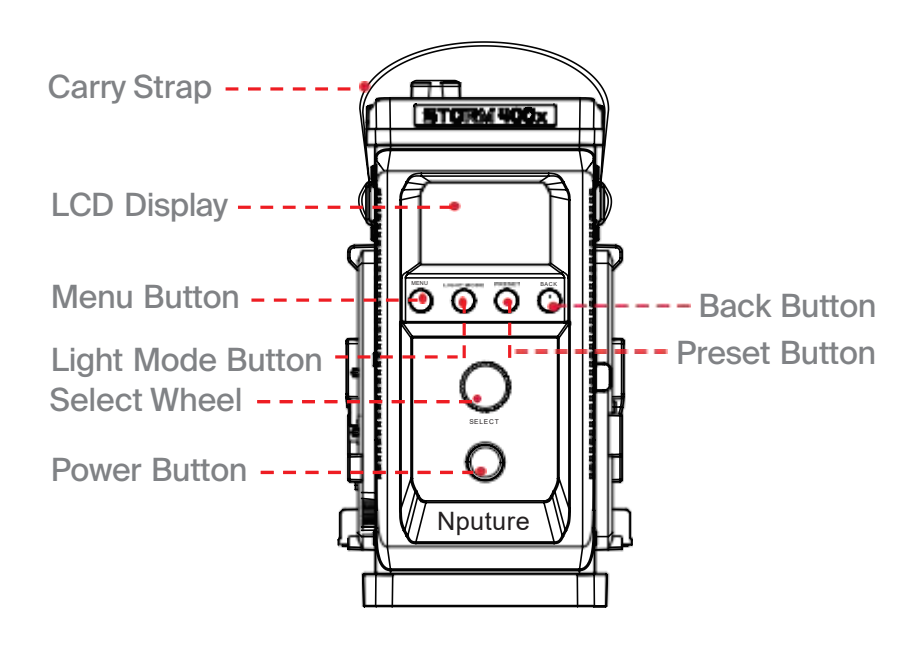

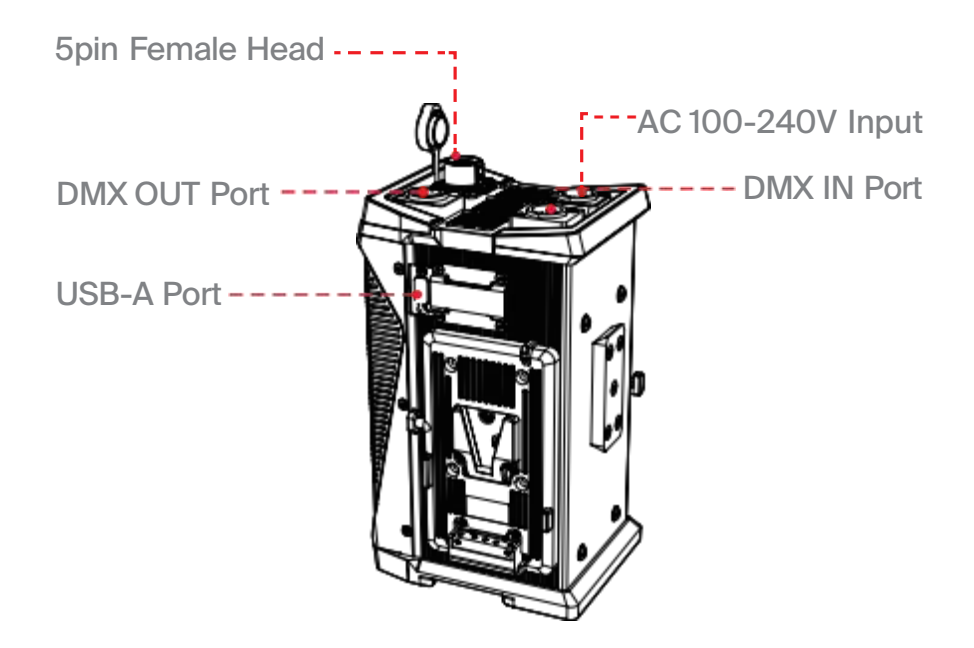

### Setup

#### **1. Attaching/Detaching the Protection Cover**

To detach the cover, rotate the ProLock Handle to the open position and remove it. To reattach the cover, insert it into place and rotate the ProLock Handle clockwise until locked.

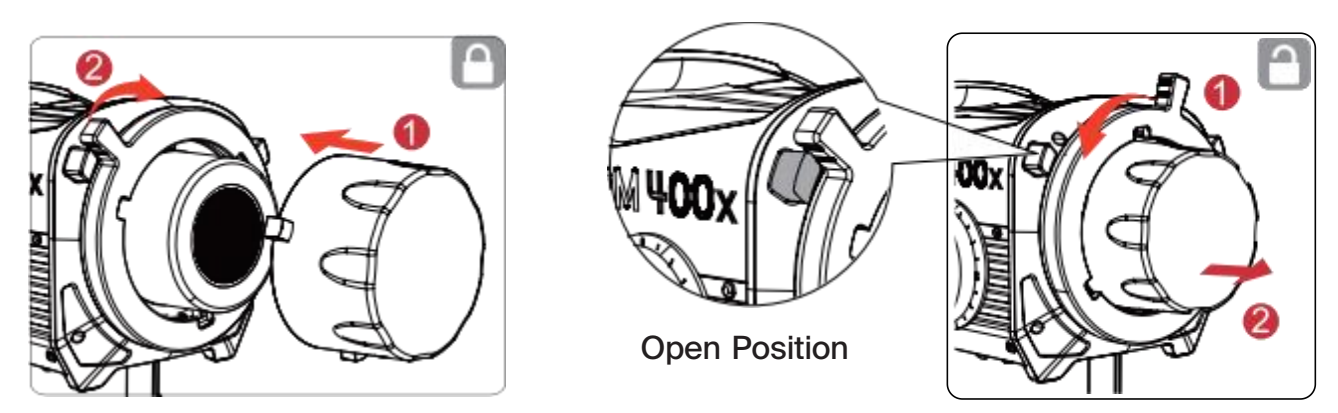

\* Before use, please make sure to remove the protective cover. During transportation and storage, please attach the protective cover.

#### 2. Attaching/Detaching the Reflector

To attach the Reflector, insert it into the Bowen Bayonet Mount and rotate the ProLock Handle clockwise until locked. To detach the Reflector, rotate the ProLock Handle to the open position and remove it.

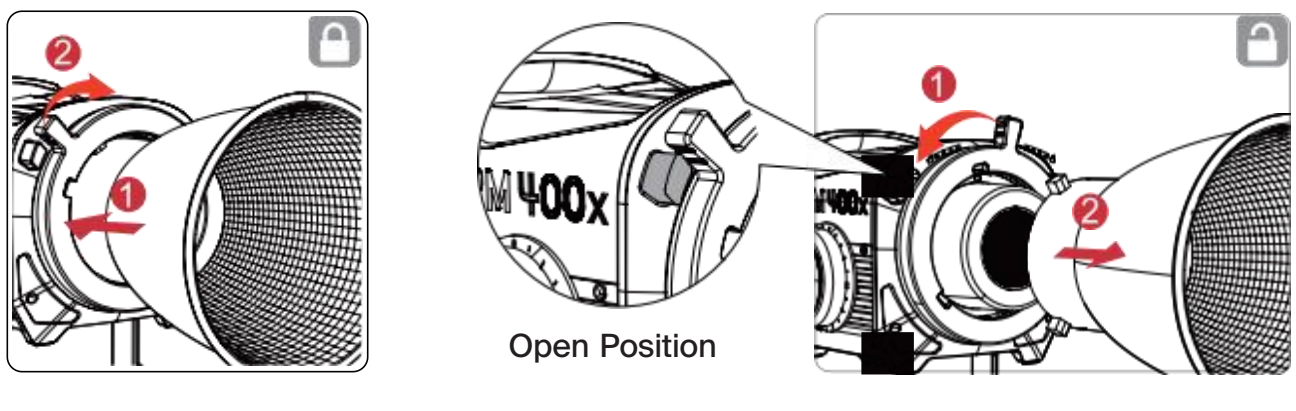

Attaching a Reflector

Removing a Reflector

#### **3. Setting Up the Lamp Head**

Mount the Lamp Head into a Junior Receiver or onto a Baby Pin stud, and tighten in place. Loosen or tighten the disc brake handle on the yoke to adjust the fixture's angle of tilt.

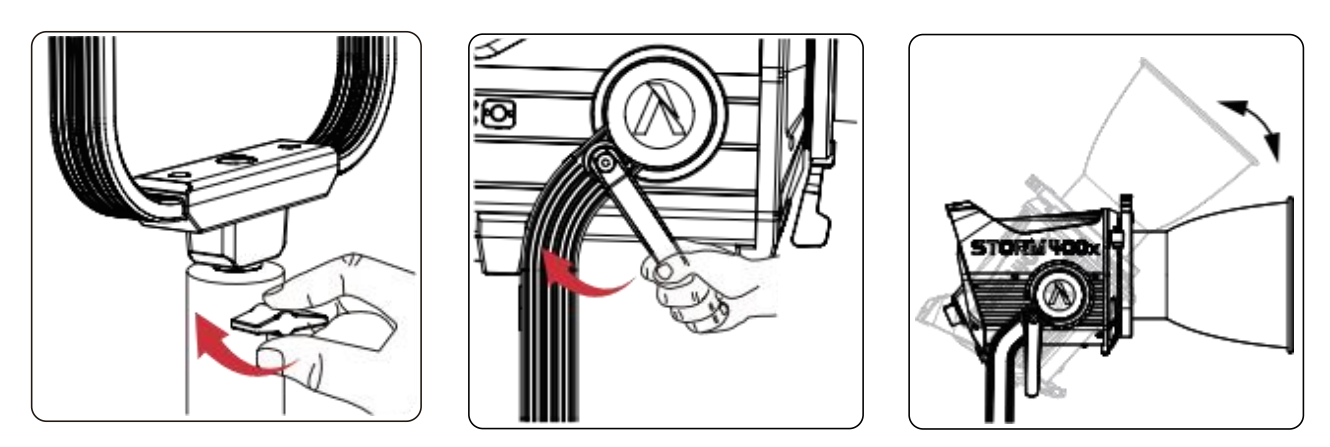

#### 4. Using the Lightning Clamp

1) Attach the Lightning Clamp onto a light stand.

2) To attach the Control Box, rotate the release lever to unlock the quick-release plate.

Then mount the Control Box onto the Lightning Clamp (the release lever will spring back) and check that it is secure.

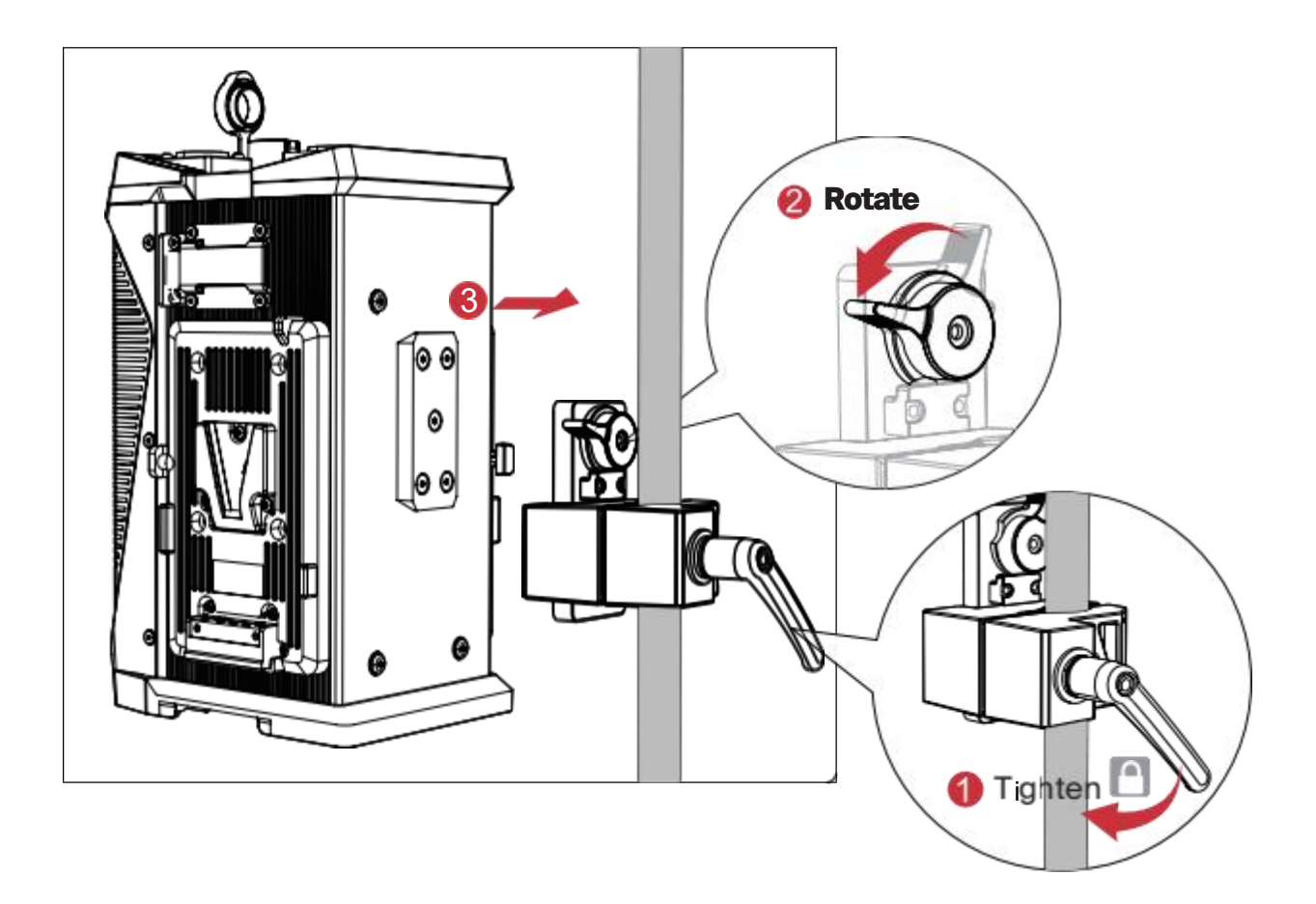

3) To remove the Control Box, grasp it firmly, and unlock the quick-release plate by rotating its lever.

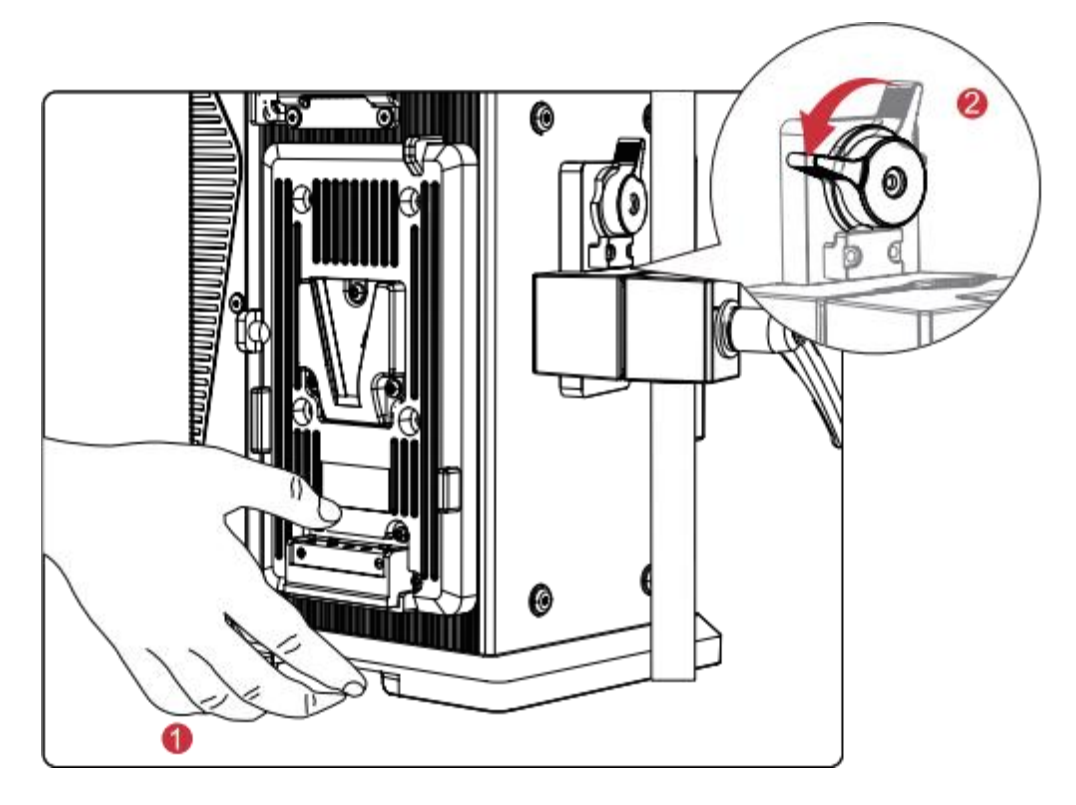

 $^{\ast}$  The Lightning Clamp can attach to round or square fittings with a diameter of 2-5cm / 0.79-1.97 in.

#### **5. Connecting the Lamp Head to the Control Box**

Connect the Lamp Head to the Control Box using the 5-pin Weatherproof Head Cable.

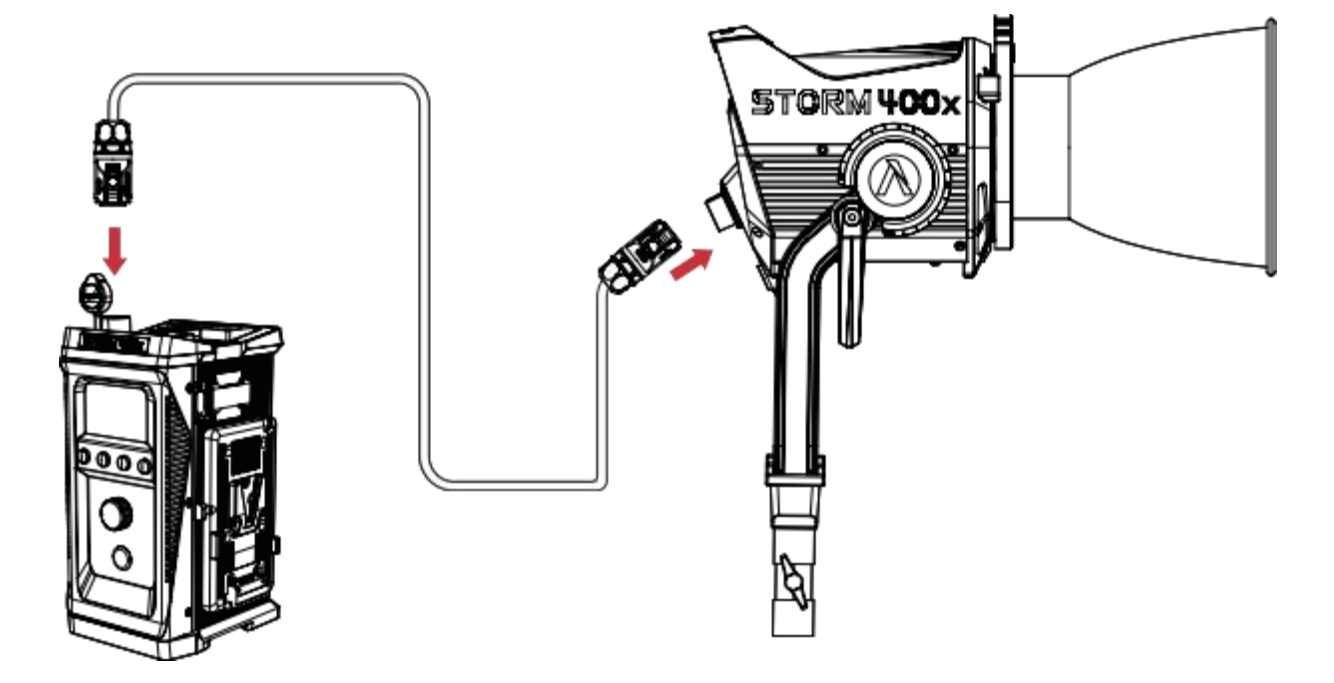

#### 6. Powering Up the Control Box

1) By AC

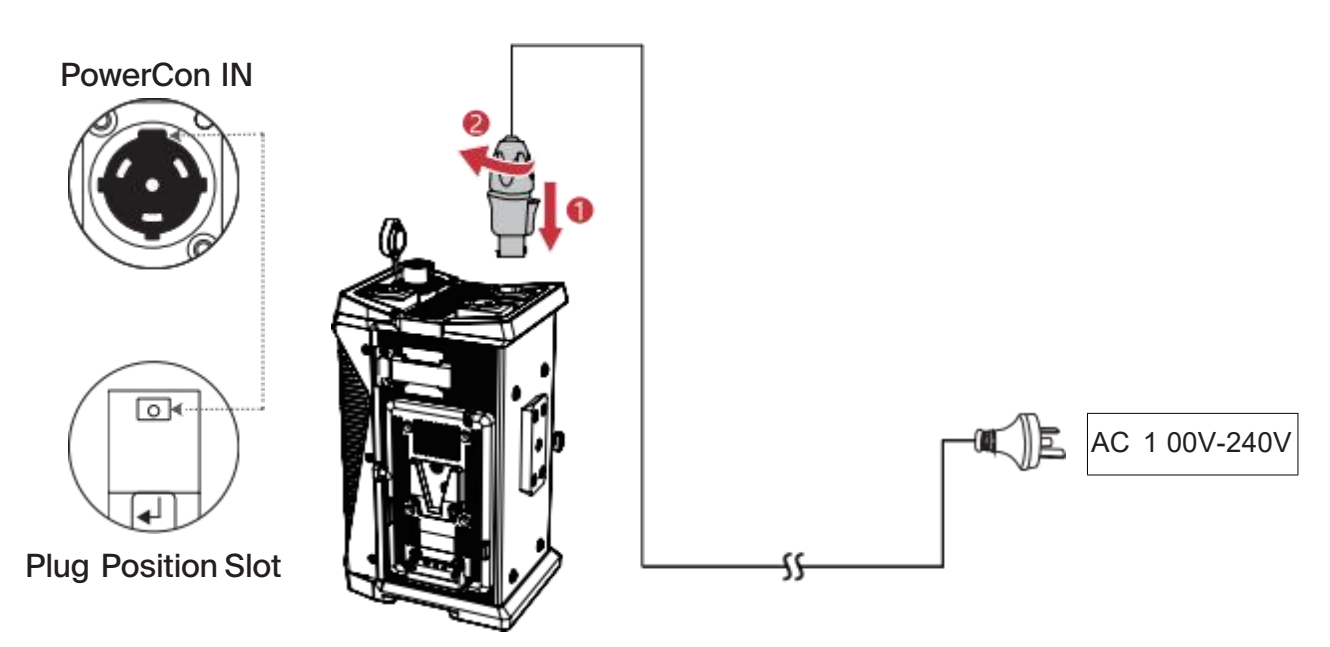

\*To disconnect the cable, pull back on the silver release tab on the cable connector, and rotate the connector counter clockwise. Do not pull directly on the cable.

#### 2) By V-Mount or A-Mount Battery

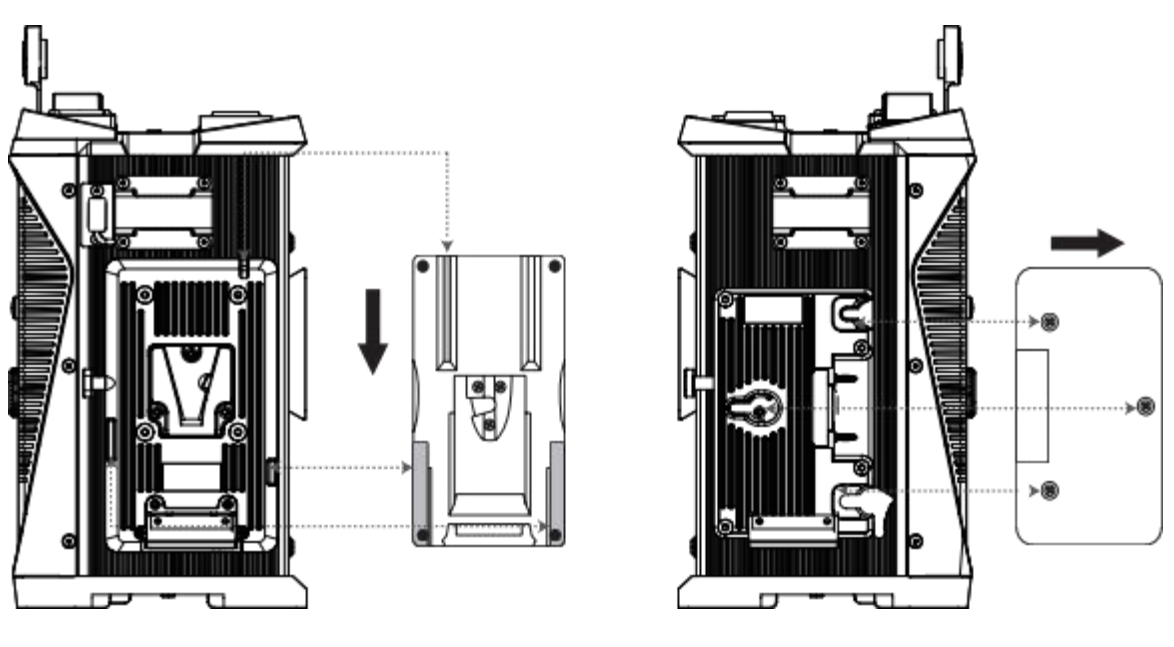

V - Mount Battery

Gold Mount Battery

\* V-Mount or Gold Mount Batteries are not included, and should be purchased separately.

\* Please use batteries with an output voltage of 14.4V or 14.8V. Using batteries with any other voltage will cause the lamp to shut down, enter protection mode, and prevent normal operation.

\* You must use two batteries simultaneously to operate the STORM 400x via DC power. It does not support single-battery operation. Each battery must provide at least 10A continuous discharge current to sustain 50% output.

\*You can configure the system's maximum DC power output to 60%, 75%, or 100%. Achieving these levels requires two batteries, each capable of a continuous discharge current of 12A, 15A, or 20A, respectively.

\*If a battery's actual maximum discharge current is lower than the system setting, the protection mechanism will engage, preventing the lamp from operating normally.

### **Operation Instruction**

#### 1. Powering On/Off

Connect the power supply and press the power button on the Control Box to turn on/off.

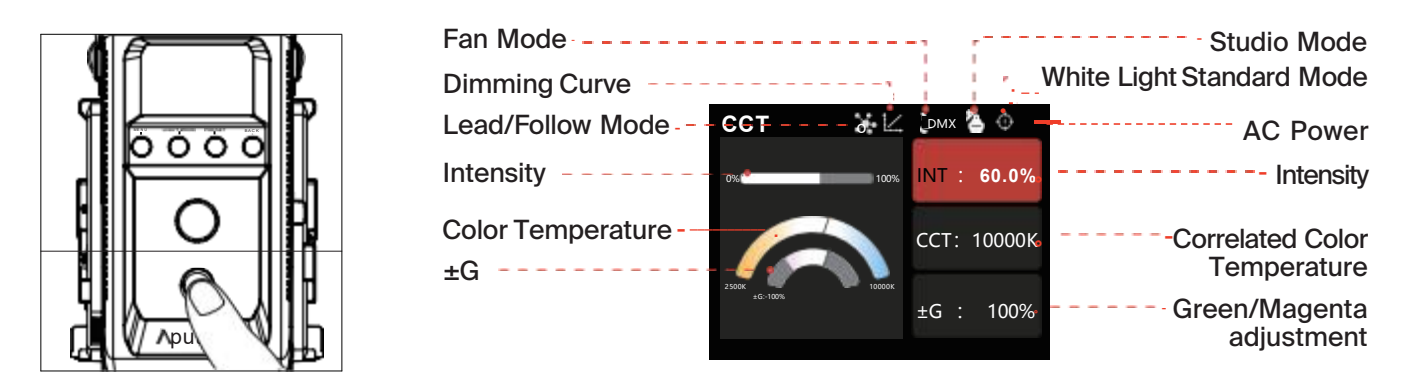

*Note: If your fixture has Studio Mode "ON': the Control Box willpower on whenever power is* supplied to it.

| Lead/Follow Mode: Leader   | ્યું.                  | Sidus BT Enabled                        | 6   |
|----------------------------|------------------------|-----------------------------------------|-----|
| Lead/Follow Mode: Follower | , e                    | Receiving CRMX data                     |     |
| Fan Mode: silent           | Rilent                 | CRMX, connected, no DMX data            |     |
| Fan Mode: High             | े High                 | connected to CRMX, no transmitter found |     |
| Fan Mode: Medium           | हे <sup>°</sup> Medium | AC Power Detected                       | ŧ   |
| Fan Mode: smart            | रेंSmart               | CIE Daylight                            | CIE |
| Fan Mode: DMX              | ?с`DMX                 | Blackbody                               | BB  |
| Battery Power              |                        | Studio Mode: OFF                        |     |
| Studio Mode: ON            | Ĩ°€                    | Dimming Curve: Linear                   |     |
| Dimming Curve: S-Curve     | 1                      | Dimming Curve: Exponential              |     |
| Dimming Curve: Logarithmic | ÌC.                    | 1                                       | /   |

#### 2. Manual Control of Control Box

Press the button on the Control Box to enter the corresponding modes: MENU, LIGHT MODE, and PRESET.

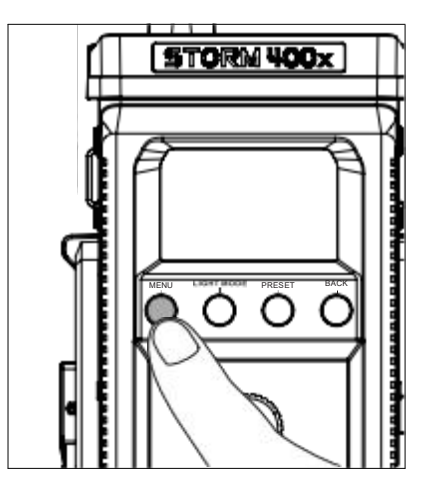

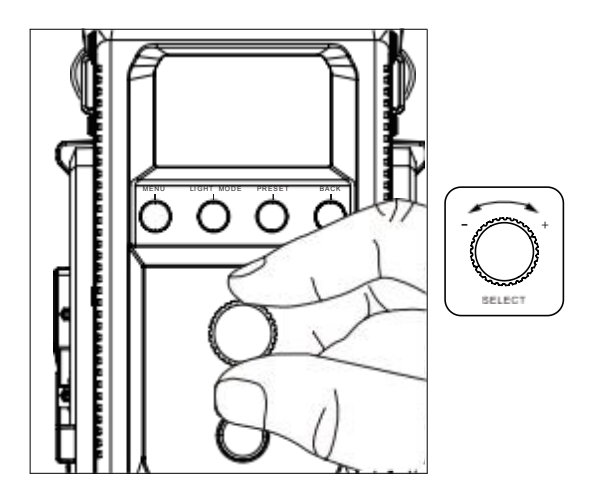

#### 2.1 Menu

Press the MENU button to enter the System Menu interface. Choose between Light Mode, Control Settings or System Settings.

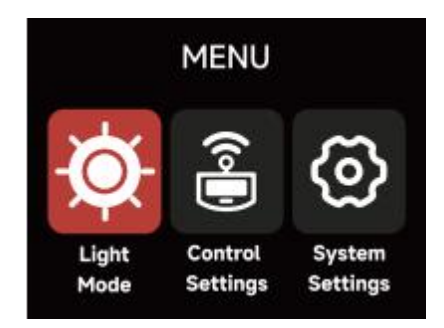

#### 2.2 Accessing Lighting Modes

Press the Light Mode Button on the Control Box to enter the Light Mode interface. Choose between CCT, HSIC+, xy, FX, and Sidus FX modes.

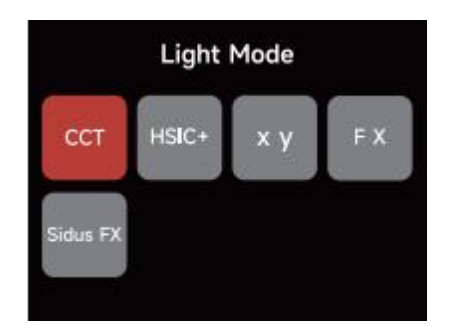

\*Note: Light Modes can only be accessed when no DMX data is present. Please ensure that DMX data is not being listened to by the Control Box in order to use Light Modes.

#### 2.2.1 CCT

Adjust the Color Temperature (2500K-10000K) and the ±Green level (±100%).

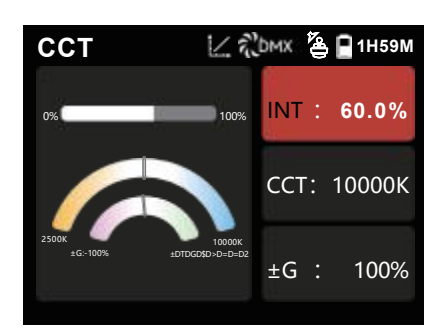

#### 2.2.2 HSIC+

Adjust the Intensity (0-100%), Color Temperature (1800K-20000K),  $\pm$ Green level (-100% through +100%), Hue, and Saturation.

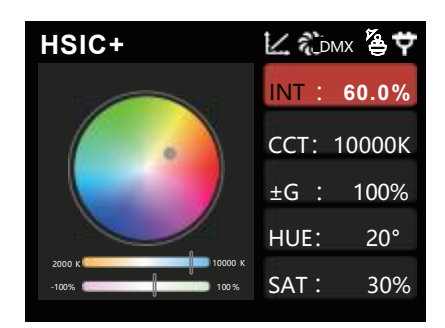

#### 2.2.3 xy

Set the x coordinate value (0.1556~0.6814) and y coordinate value (0.0307~0.5456) and the Intensity.

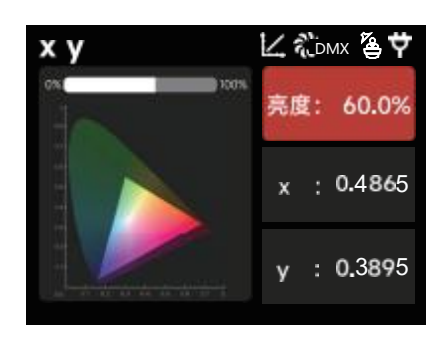

#### 2.2.4 FX

Select between FX modes: Fireworks / Explosions / Flames / Paparazzi / Defective Bulb / TV /Pulse / Flash/ Lightning.

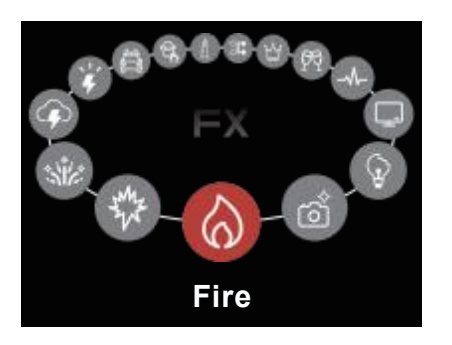

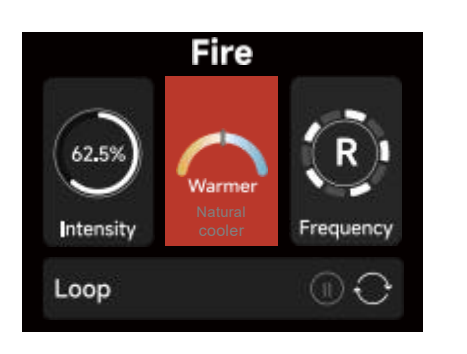

Flame Mode

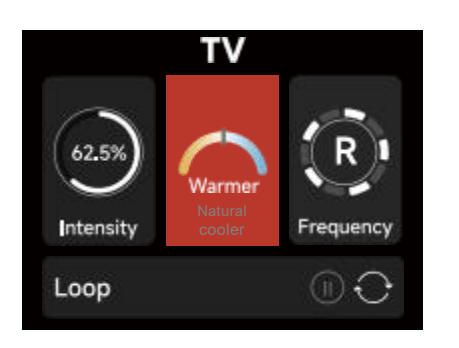

TV Mode

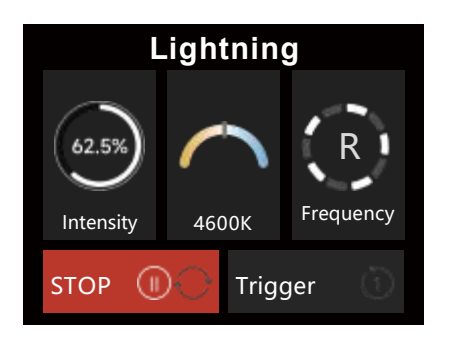

Lightning Mode

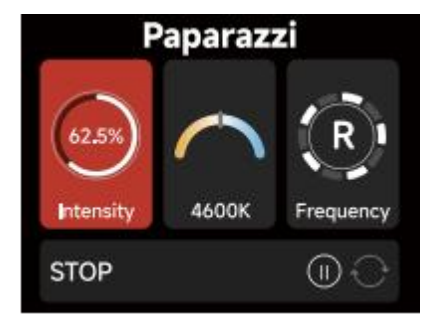

paparazzi Mode

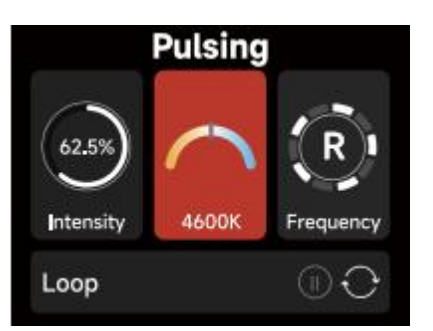

pulse Mode

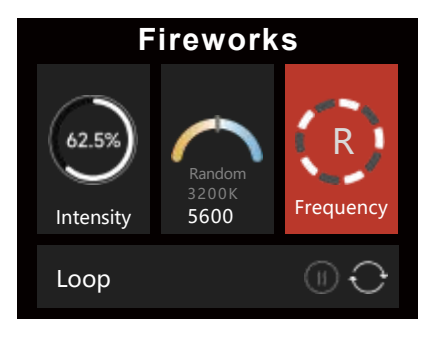

**Fireworks Mode** 

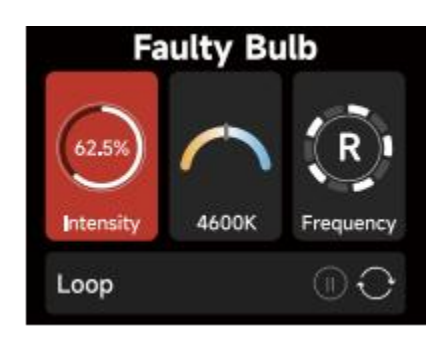

Faulty Bulb Mode

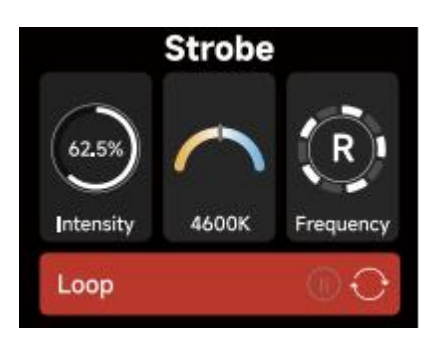

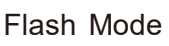

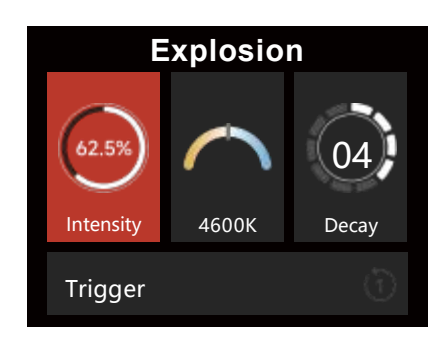

**Explosion Mode** 

#### 2.2.5 Sidus FX Mode

Select either Picker FX or Music FX. Both custom FX choices can save up to 10 FX. "NO FX" indicates that nothing has been saved to this slot. Untitled indicates that an effect has been saved to the slot. The two types of light effects can save 10 custom light effects each. The suffix "NO FX" indicates that no light effect has been saved.

| Sidus FX  |               |
|-----------|---------------|
| Picker FX | $\rightarrow$ |
| Music FX  | $\rightarrow$ |

\*You can download custom lighting effects by connecting to the Sidus Link APP.

#### **2.3 Control Settings**

Choose between: DMX Settings, CRMX Settings, Sidus BT, and Lead/Follow Mode.

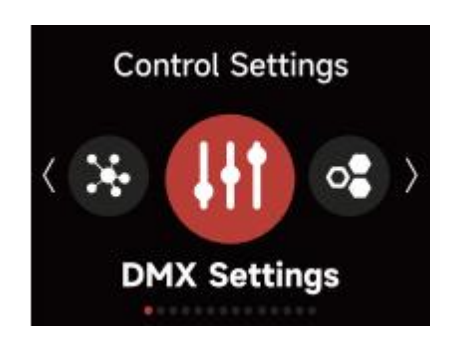

#### 2.3.1 DMX Settings

1) DMX Status Screen: Displays DMX data status, the DMX address, the DMX Profile being used, the CRMX Signal Strength, Fan Mode, Dimming Curve, Studio Mode in use, Output Mode, Power Status and more.

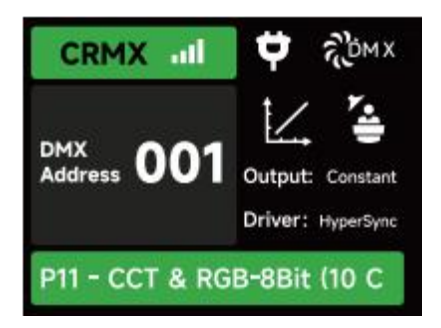

2) DMX Address: Set the DMX address of this device.

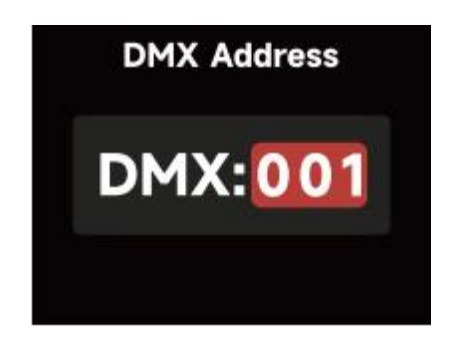

3) DMX Profile: Choose which DMX Profile to use. Refer to the DMX Chart for the specifics of each profile.

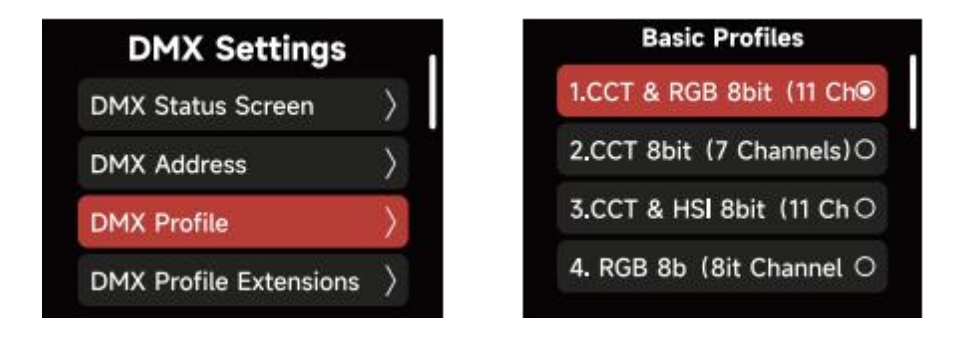

4) DMX Loss Behavior--Choose from the following options:

I: Hold Last Look: when DMX signal is lost, DMX values will be retained until signal is regained.

II. Black Out: when DMX signal is lost, the light will black out.

III. Fade to Black: when DMX signal is lost, the light will wait for 60 seconds before fading to black.

IV. Hold 2 min.&Fade Out: when DMX signal is lost, the DMX values are retained for two minutes before fading out over a time of 60 seconds.

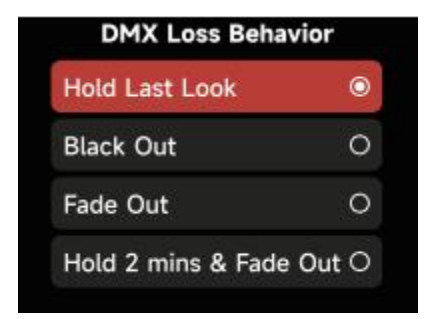

5) DMX Smoothing: Set the smoothness of DMX dimming.

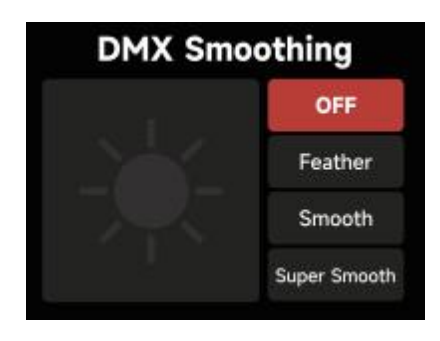

6) DMX Termination: Turn ON (to help with DMX signal reflection) or OFF.

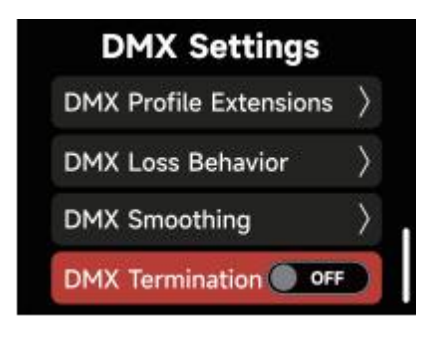

#### 2.3.2 CRMX Settings

Turn CRMX ON or OFF.

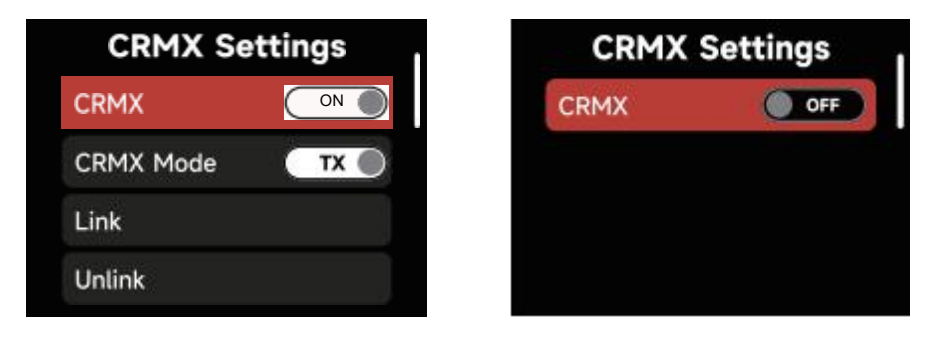

1) When CRMX is ON/Enabled, the fixture will listen for its previously linked Transmitter. If the fixture is currently unlinked, it will listen for a Transmitter link signal and link to any new CRMX link signal. Users can Unlink from previously linked Transmitters by selecting Unlink. Once a CRMX Link is established and DMX data is present, the display will change to the DMX Status Screen.

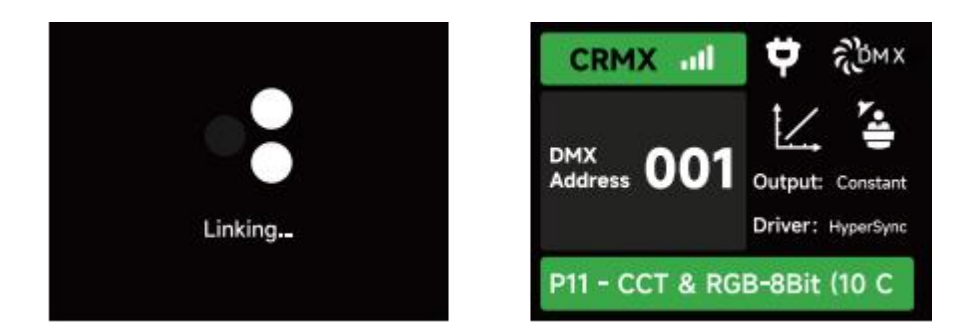

2) When in CRMX RX Mode, CRMX to DMX512 "ON" pushes the received DMX data out of the DMX Out Port. If "OFF", then no data is pushed out of the DMX Out Port.

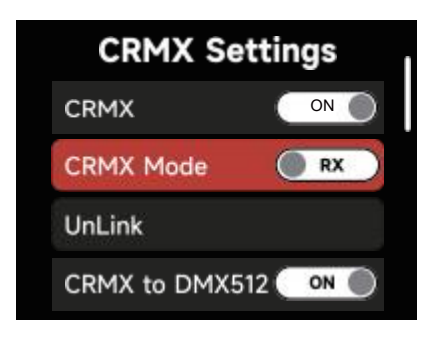

3) When utilizing CRMX TX Mode, the Light can transmit DMX data to receivers using

CRMX. While acting as a CRMX TX, the Control Box can set a Linking Key for RX's to link to.

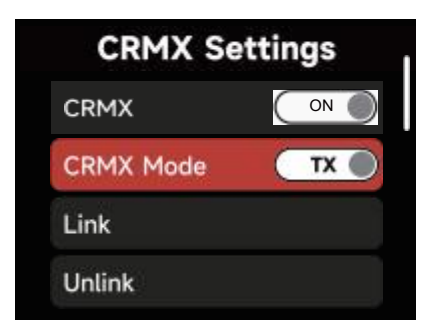

4) While acting as a CRMX TX, the Control Box can have a Linking Key for RX's to link to.

| CRMX Settings                   | Linking Key                      |
|---------------------------------|----------------------------------|
| CRMX Mode                       | Reset to Default                 |
| Unlink                          | Linking Key Settings $>$         |
| CRMX to DMX Out                 | Linking Key Presets $ ightarrow$ |
| Linking Key: 00000000 $\rangle$ | Current Linking Key: 00000000    |

a. In the Linking Key interface, choose an 8 digit number to be the Linking Key. Three digits cannot be "0".

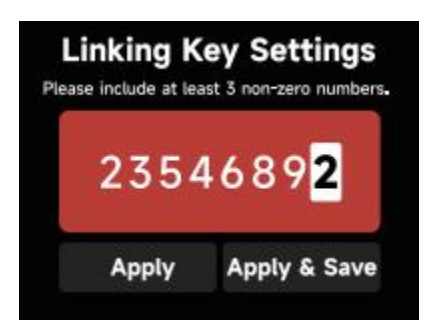

b. Choosing "Apply" sets the Linking Key. Presets can be saved for future use by selecting "Apply & Save".

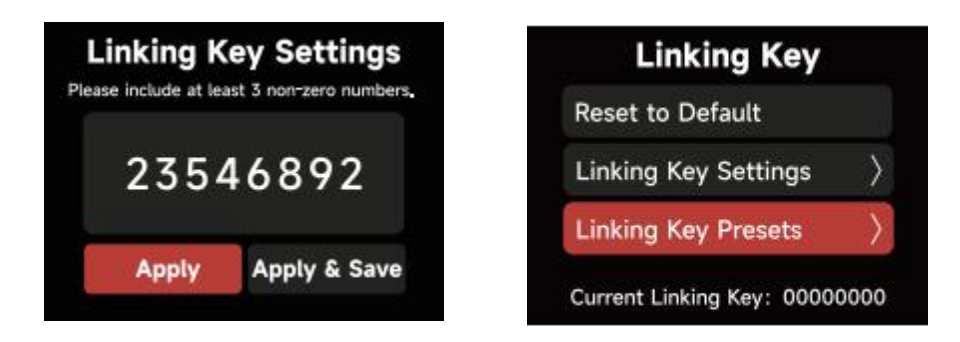

c. Save 10 Presets in total.

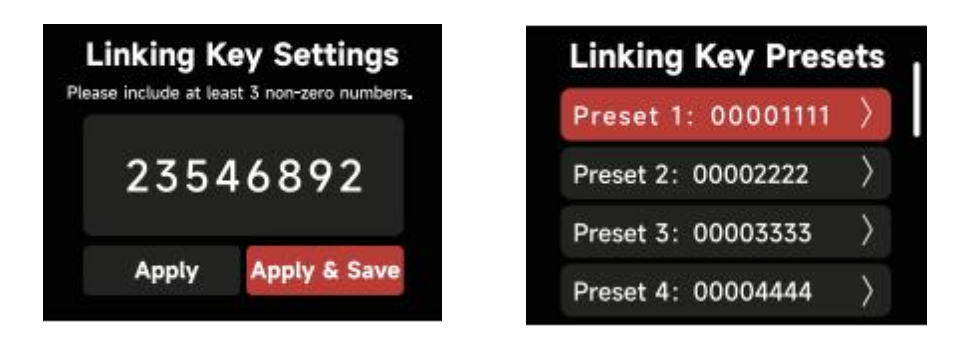

d. In the Linking Key Preset interface, save up to 10 Presets by choosing "Save" or set the Control Box's Linking Key and save it as the selected Preset by choosing Apply and Save.

| Linking Key               |           | Linking Key Pres   | ets I         | Linking Key Preset                     |
|---------------------------|-----------|--------------------|---------------|----------------------------------------|
| Reset to Default          |           | Preset 1: 00001111 | >             | Please include at least 3 non-zero num |
| Linking Key Settings      | $\rangle$ | Preset 2: 00002222 | >             | 00001111                               |
| Linking Key Presets       | >         | Preset 3: 00003333 | $\rightarrow$ |                                        |
| Current Linking Key: 0000 | 0000      | Preset 4: 00004444 | >             | Apply & Save Save                      |

5) CRMX RX (Receiving) Status.

a. Signal Strength: When DMX data is provided to the Control Box acting as an RX, the DMX Status Screen will indicate the CRMX signal strength the Control Box is receiving.

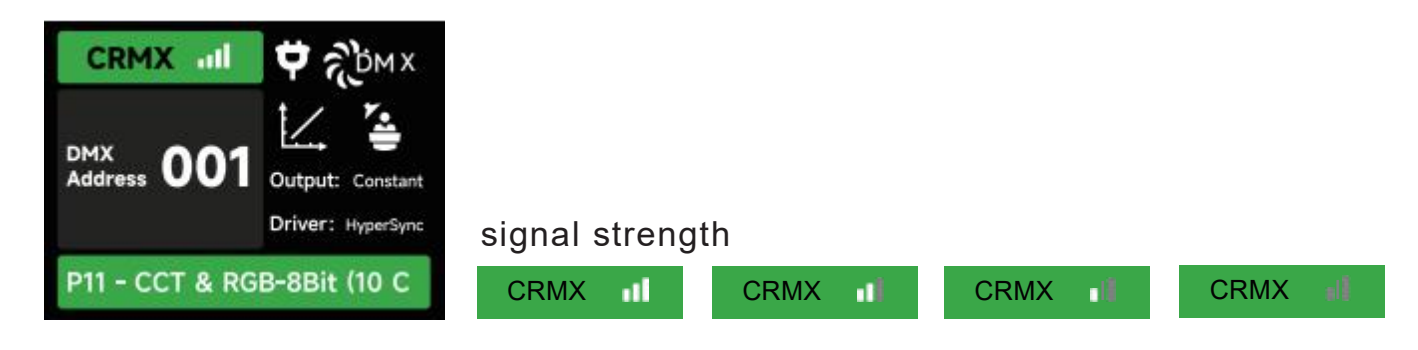

b. CRMX Signal is good and DMX data is present.

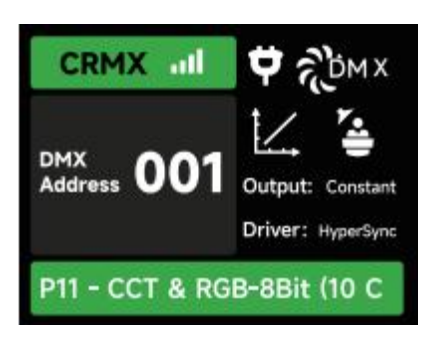

c. No DMX data present.

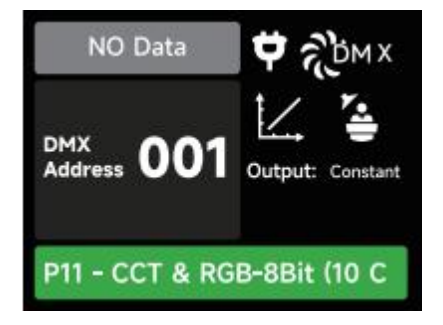

d. The Control Box CRMX RX is out of range of its TX. Check that the TX is powered On and within range.

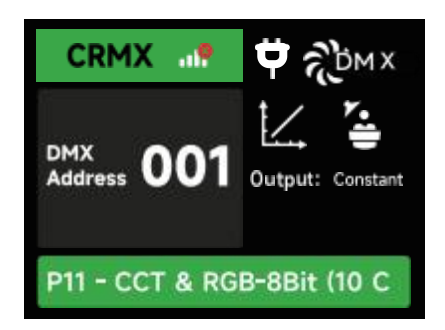

#### 2.3.3 Sidus BT Setting

1) Turn Sidus BT ON or OFF in the Sidus BT settings.

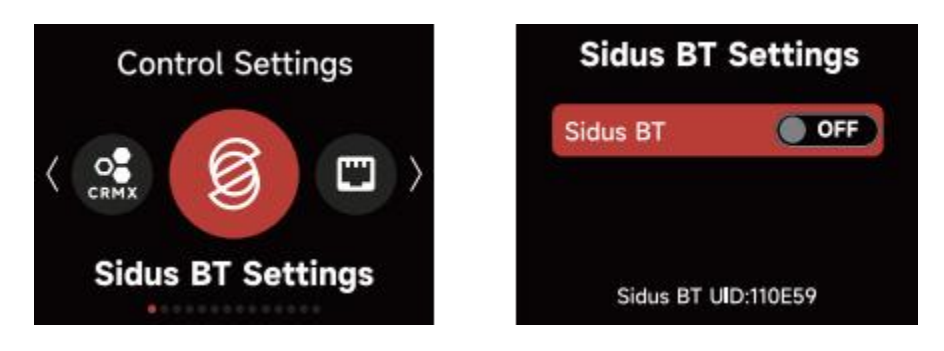

2) When Sidus BT is "ON': the serial number is displayed here to facilitate connecting with the Sidus Link Pro and Sidus Link Apps. Use Sidus BT Reset to allow your Sidus Link device to connect with a new controller. If Sidus BT fails to reset, a "Reset Failed" warning will pop up before returning to the Sidus BT Reset display.

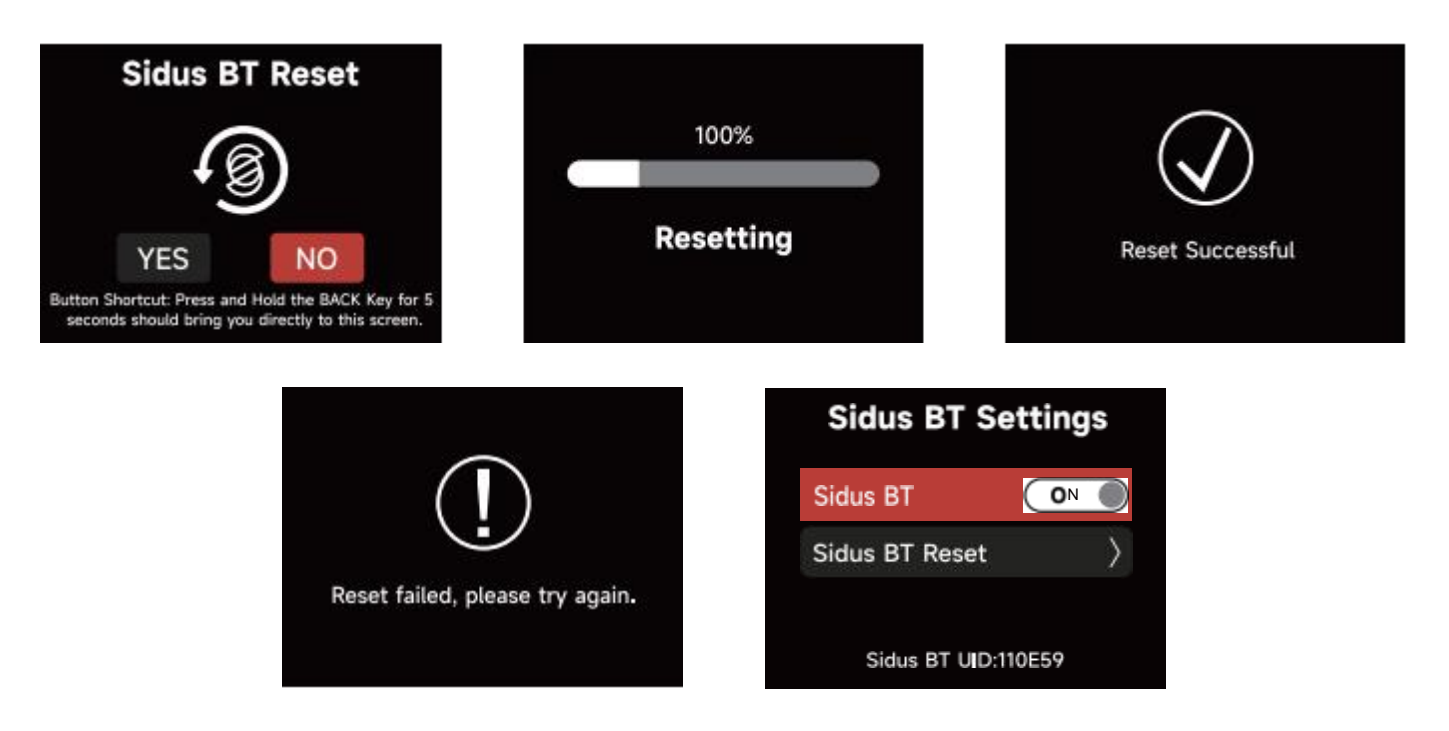

#### 2.3.4 Lead/Follow Mode

In this interface, set fixtures as either the Leader or the Follower (Leader/"OFF"). The Leader automatically sends its settings to the Follower fixtures for synchronization. Batch upgrades of the firmware from a USB drive in the Leader's port is also possible.

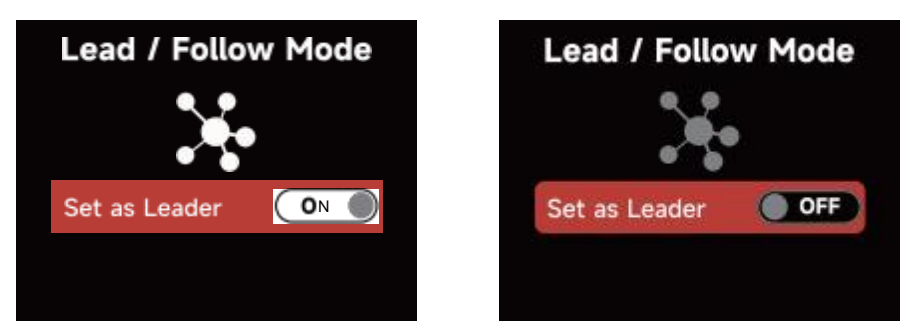

\* The leader fixture should be connected with the followers via DMX to enable this function.

#### 2.4 System Settings

System Settings include: Dimming Curve, Output Settings, White Light Standard, Fan Mode, Studio Mode, Screensaver Settings, Language, Product Info, Firmware Update, and Factory Reset options.

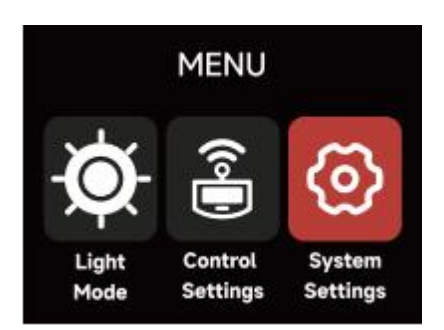

#### 2.4.1 Dimming Curve

The following Dimming Curves are available: Linear, Logarithmic, S-Curve and Exponential.

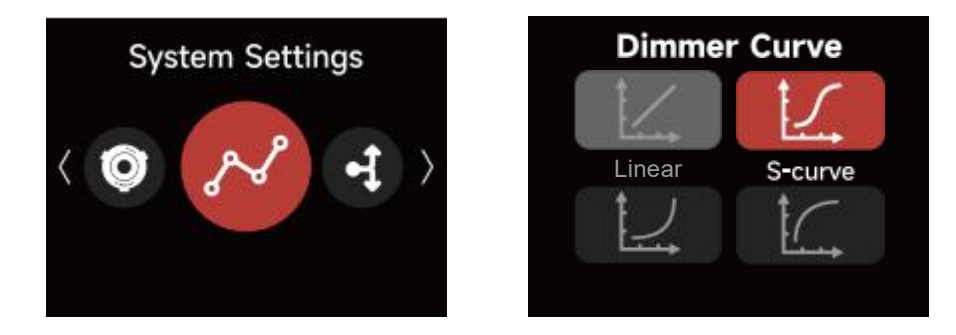

#### 2.4.2 Output Settings

1) Constant Output: The lamp's brightness is kept consistent throughout the color temperature range.

2) Max Output: The lamp's brightness is prioritized throughout the color temperature range.

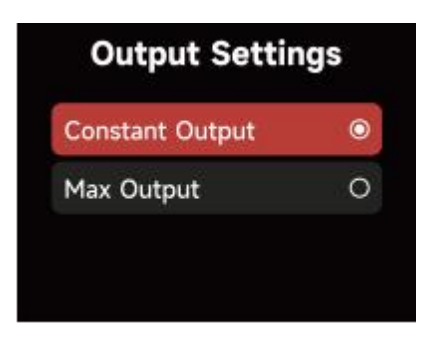

#### **2.4.3 White Light Standard**

1) CIE Daylight: meets the sunlight standard

(5000K-10000K, Duv is controlled at 0.0020~0.0040);

2) Blackbody: meets the blackbody luminescence standard

(Duv is controlled near the blackbody trajectory line)

| 0 |
|---|
| 0 |
|   |

#### 2.4.4 Fan Mode

In the System Settings Fan Mode, rotate the Select Wheel and press to choose between Smart, High, Medium, Silent and DMX Controlled Fan Mode.

When using the DMX Controlled Fan Mode, the options for the Fan are:

1) **Smart:** able to work in -20°C/-4°F through 45°C/113°F environment, the lamp will automatically adjust the fan speed according to different ambient temperatures.

2) **Max:** able to work in -20°C/-4°F through 45°C/113°F environment, fan will maintain its highest speed. In High-Speed Mode, the fan uses the Max Fan setting.

3) **Medium:** Capable of working in -20°C/-4°F through 35°C/95°F environments, the fan uses a medium speed. Medium is the slowest speed possible for Maximum Output.

4) **Silent:** When working in an environment of -20°C/-4°F through 45°C/113°F, the fan stays OFF, but the output of the lamp is limited to 45W. See the STORM 400x DMX Chart for details.

5) **DMX Controlled**: Fan listens to the settings sent by the lighting console. See the STORM 400x DMX Chart for details

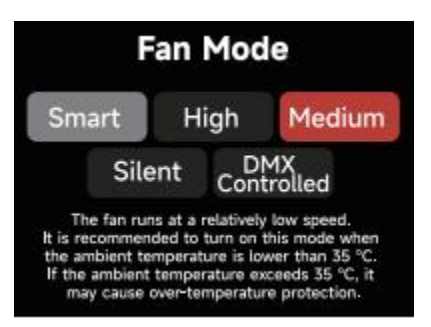

#### 2.4.5 Studio Mode

When Studio Mode is enabled (ON), the fixture will power on when connected to live power. When Studio Mode is disabled (OFF), press the power button to power on or power off the fixture.

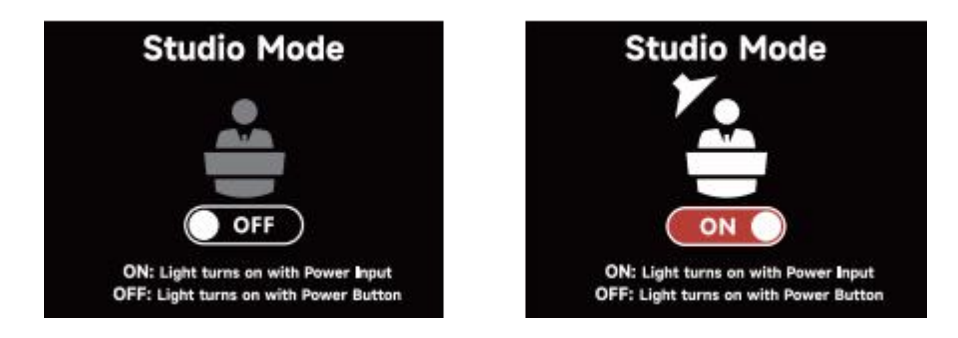

#### 2.4.6 Screensaver

Select the Screensaver time and display behavior.

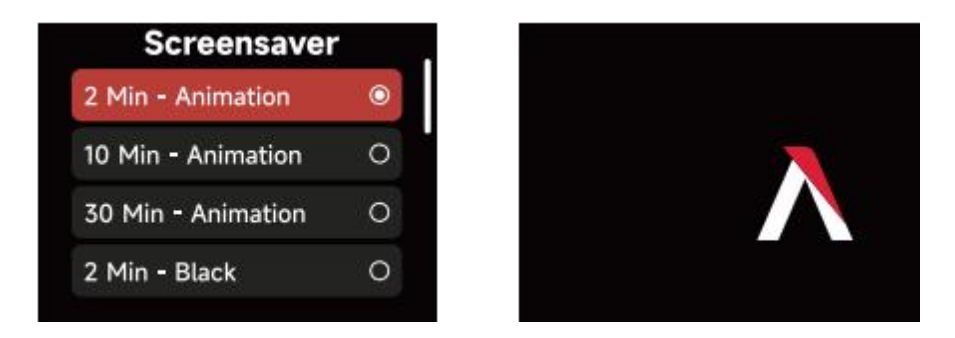

#### 2.4.7 Language

Select between English or Chinese and press the Select Wheel to confirm.

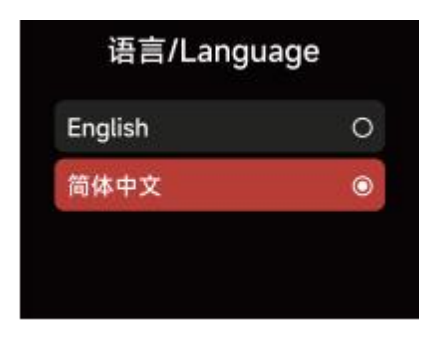

#### **2.4.8 Product Information**

The Firmware Version, SN, Sidus BT ID, Hardware Version and Operating status, can all be

checked in the Product Info interface.

1) Firmware Version: Display the Firmware Version of the Control Box and attached Lamp Head.

2) SN: Serial Number.

3) Sidus BT ID.

4) Hardware Version: Display the hardware versions of the Control Box and attached Lamp Head.

5) Operating status: Display the Temperature, Control Box and attached Lamp Head Run Time, and any Error Code.

| Controller<br>Lamp Head | Ver : 1.0<br>Ver : 1.0                                   | Temperature<br>Fixture Run Time                                                                                               |                                                                                                    |
|-------------------------|----------------------------------------------------------|----------------------------------------------------------------------------------------------------|----------------------------------------------------------------------------------------------------|
| Lamp Head               | Ver : 1.0                                                | Fixture Run Time                                                                                                    | X                                                                                                    |
|                         |                                                          |                                                                                                    | 1                                                                                                    |
|                         |                                                          | Errors: 0                                                                                                    | $\rangle$                                                                                               |
|                         |                                                          |                                                                                                    |                                                                                                    |
| perature                | LED Engine                                               | Hours                                                                                                    |                                                                                                    |
| 40°C / 104°F            | Total Hours                                              | 800h                                                                                                    |                                                                                                    |
| 65°C / 149°F            | System F                                                 | lours                                                                                                    |                                                                                                    |
| 75°C / 167°F            | Total Hours                                              | 1000h                                                                                                    |                                                                                                    |
|                         | Derature<br>40°C / 104°F<br>65°C / 149°F<br>75°C / 167°F | Derature     LED Engine       40°C / 104°F     Total Hours       65°C / 149°F     System H       75°C / 167°F     Total Hours | DeratureLED Engine Hours40°C / 104°FTotal Hours800h65°C / 149°FSystem Hours75°C / 167°FTotal Hours1000h |

Errors are divided into two categories:

a. Serious error: When a serious error occurs, the fixture cannot be used and will be locked for protection. Please respond to the error according to the fault prompt.

b. General error: When a general error occurs, the fixture is still available for use; enter the Product Info Interface to view the error details.

| Temperature      | $\rightarrow$ |
|------------------|---------------|
| Fixture Run Time | $\rangle$     |
| Errors: 0        | )             |

#### **2.4.9 Firmware Information**

Upgrade the firmware by inserting a USB flash drive with the latest firmware on its root drive into the USB-A port of the Control Box . The current firmware version is also listed in this interface. NOTE: The fixture can also be updated via Sidus Link or Sidus Link Pro with Sidus BT turned ON and a Wi-Fi internet connection on your Sidus Link device. Remember to attach the Lamp Head to ensure that both the Control Box and Lamp Head are updated with new firmware.

Batch firmware upgrade: Enabled when Lead/Follow Mode is turned on; batch upgrade requires inserting a USB flash drive with the latest firmware into the Leader fixture.

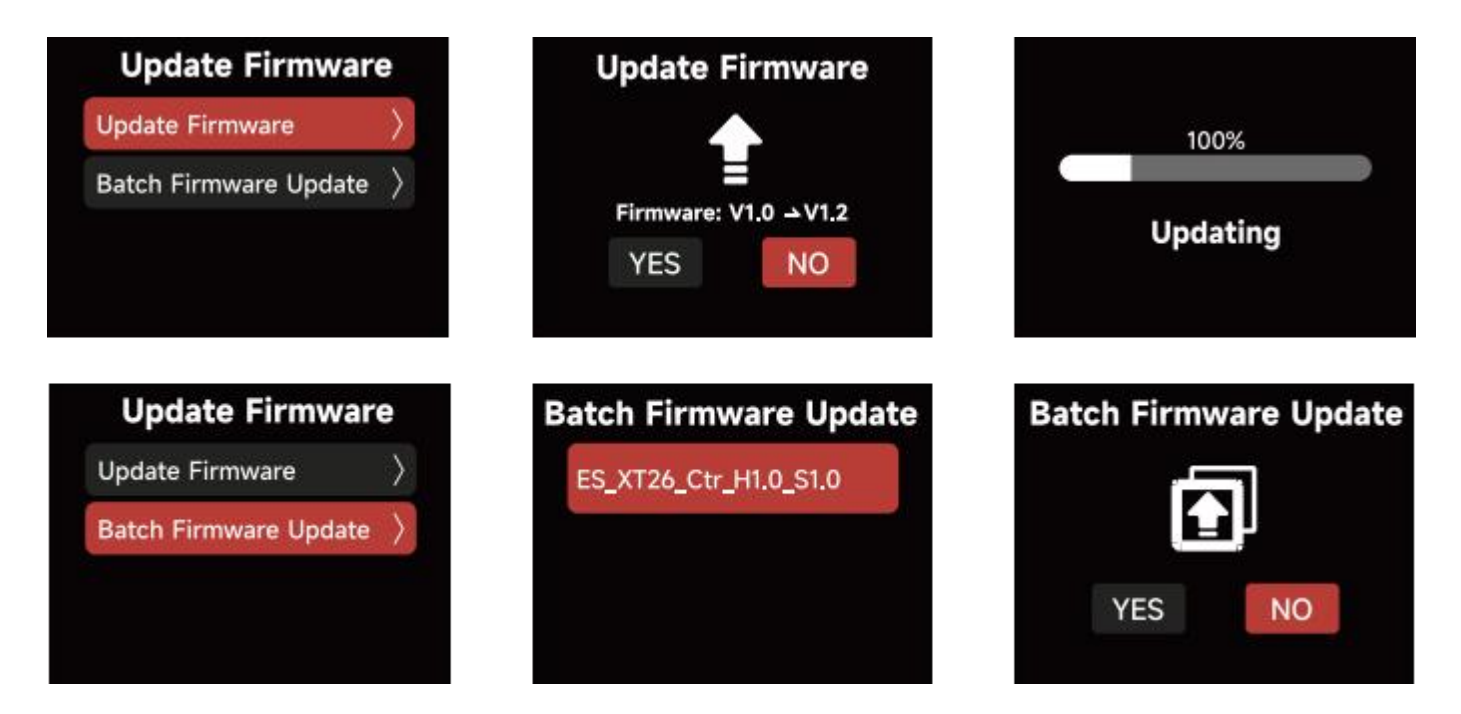

#### 2.4.10 Factory Reset

To Factory Reset your fixture, first select if the fixture should have the CRMX and the Sidus BT Settings reset. Also select the default language, then select "YES". Select "NO" to cancel. Choose to Reset CRMX, Reset Sidus BT, Default Language.

Hold the Menu button for 5 seconds to initiate the Factory Reset Shortcut.

#### **Factory settings:**

| Light Mode           | CCT; color Temperature: 3200k            |
|----------------------|------------------------------------------|
| Intensity            | 0                                        |
| output Mode          | Maximum output                           |
| Lead/Follow Mode     | off                                      |
| screensaver          | 30 Minutes                               |
| white Light standard | CIE Daylight                             |
| Fan Mode             | smart                                    |
| Dimming curve        | Linear                                   |
| studio Mode          | on                                       |
|                      | Fireworks, Brightness 0%,                |
| Fx Mode              | Color Temperature: 3200k, Frequency: 5   |
|                      | Channel 001, Hold Last Look,             |
| DMX                  | DMX Termination: off, DMX Smooth: Smooth |

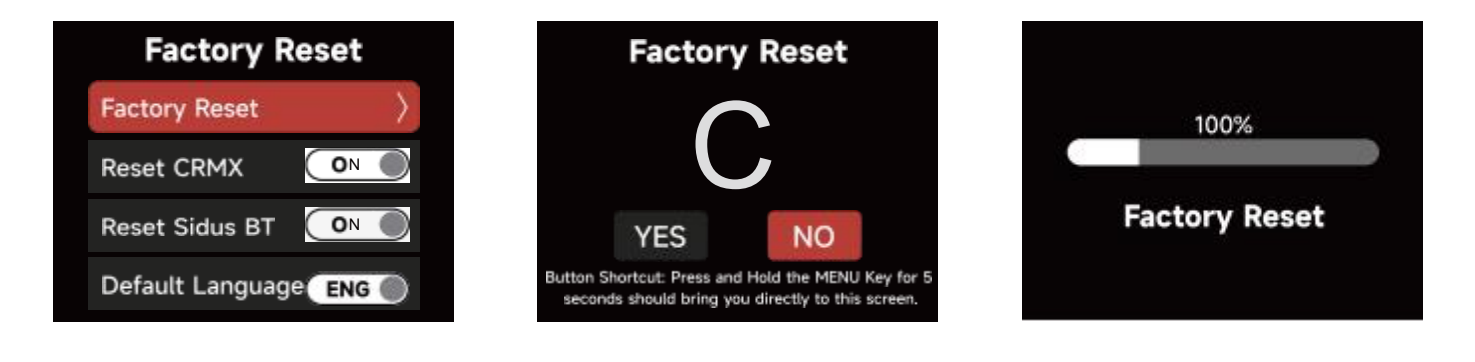

#### **2.5 Presets**

10 Light Mode Presets can be saved. Choose your settings within the CCT, HSIC+, x y or FX Mode. Then press the PRESET button to open the Preset interface. Select the Preset number to open, replace or delete the Preset.

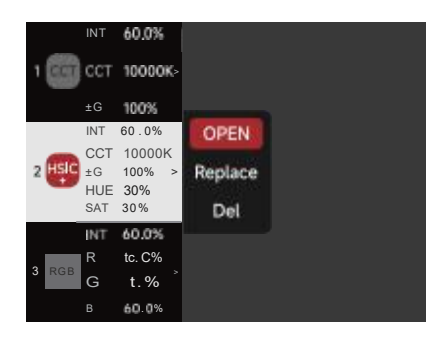

#### **2.6 Status Indicator Light**

Lamp Head Indicator Light

Green: Lamp Head power is normal, and the lamp head is functioning normally.

**Red:** Lamp Head power is normal, but the Lamp Head software is malfunctioning.

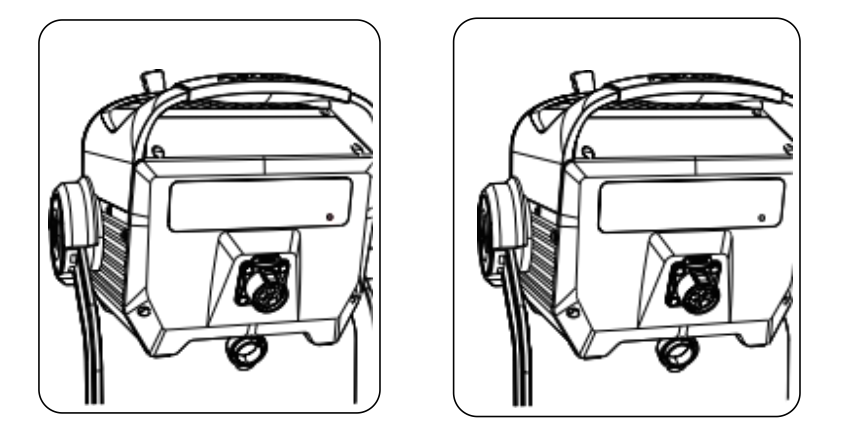

Control Box Indicator Light

**Green:** Control Box power is normal, and is functioning normally.

**Red:** Control Box power is normal, but the software is not operational.

**Orange:** Control Box power is normal, but the software has detected an error.

**abnormality:** Usually the screen will display an error code.

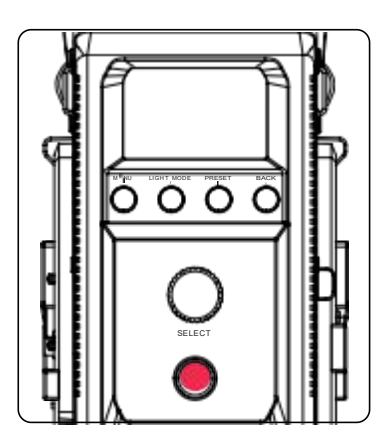

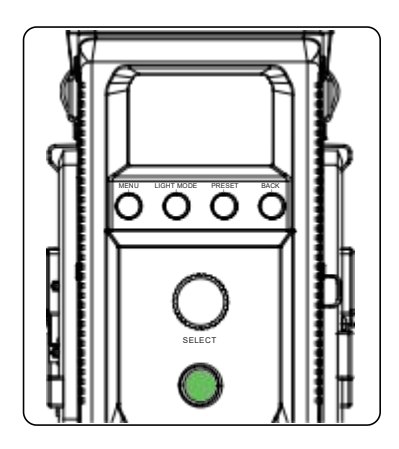

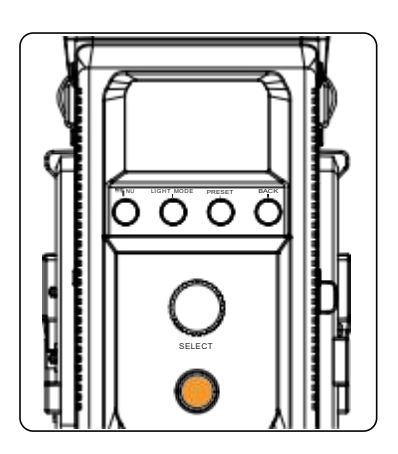

#### 2.7. Shortcut Button

| Operation                     | Description    |
|-------------------------------|----------------|
| Long press MENU for 5 seconds | Factory Reset  |
| Long press BACK for 5 seconds | Sidus BT Reset |

#### 3. Control with a DMX Console

Connect the Lighting Console to the STORM 400x Control

#### Box DMX IN Port:

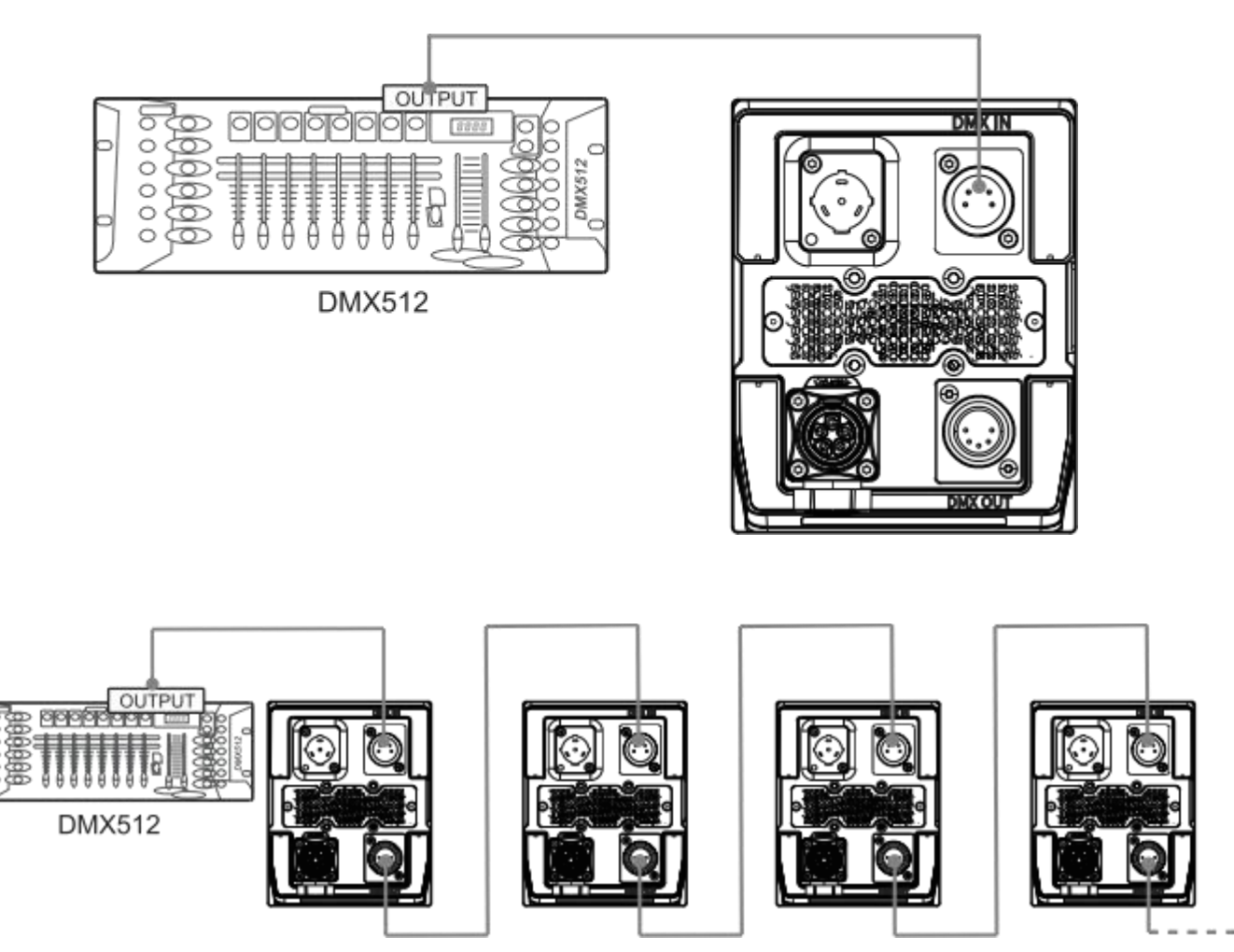

#### 4. Sidus Link Pro and Sidus Link

Download Sidus Link and Sidus Link Pro from the iOS App Store or the Google Play Store. Visit Aputure.com for more details on enhancing the Aputure experience with these Apps.

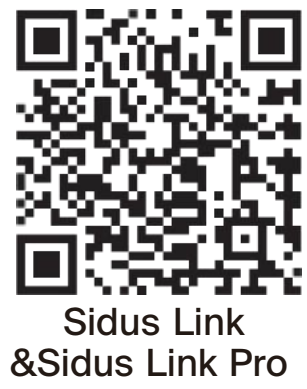

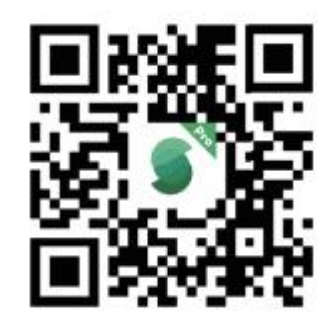

s Link Link Pro https:/

https://help.sidus.link/

# **Product Specifications**

| Power<br>Consumption(Max)   | 500W                                                     | Output Power (Max)                              | 400W                |
|-----------------------------|----------------------------------------------------------|-------------------------------------------------|---------------------|
| Voltage Input Range         | 100-240VAC                                               | Operating Current                               | 2.1-5A              |
| Operating<br>Temperature    | -20°C ~ 45°C                                             | Storage Temperature                             | <b>-40</b> ℃ ~ 45 ℃ |
| Color Temperature           | 2500-10000K IP Rating                                    |                                                 | IP65                |
| CRI                         | 95+                                                      | TLCI                                            | 95+                 |
| SSI (5600K)                 | 87                                                       | SSI (3200K)                                     | 87                  |
| TM-30 Rf<br>(average value) | 95                                                       | TM-30 Rg<br>(average value)                     | 100                 |
| Cooling Method              | Air Cooling                                              | Operating<br>Temperature                        | -20°C ~ 45°C        |
| Control Methods             | On-Board, Sidus Link Pro / Sidus Link App, DMX/RDM, CRMX |                                                 |                     |
| Bluetooth<br>Wireless Range | 100m                                                     | CRMX<br>Wireless Range                          | 100m                |
| Ci-c                        | Lamp Head                                                | 23.85 x 25.27 x 42.36<br>9.39 x 9.95 x 16.68 in | cm                  |
| Size                        | Control Box                                              | 13.62 x 14.11 x 24.33cm<br>5.36 x 5.56 x 9.58in |                     |
|                             | Lamp Head                                                | 3.95kg / 7.99lbs                                |                     |
| Weight                      | Control Box                                              | 3kg / 6.07lbs                                   |                     |

| Screen               | Type: TFT                  |
|----------------------|----------------------------|
|                      | Resolution: 240 * 320      |
| Firmware<br>Updating | Sidus Link, Sidus Link Pro |
|                      | USB-A                      |
|                      | Lead/Follow Mode           |

# **Photometrics**

| ССТ   | Distance | No Reflector | 35° Hyper<br>Reflector | 30° Hyper<br>Reflector | CF7 Fresnel |           |
|-------|----------|--------------|------------------------|------------------------|-------------|-----------|
|       |          |              |                        |                        | 15°         | 40°       |
| 2500K | 1m       | 20590 lux    | 49200 lux              | 70800 lux              | 179800 lux  | 40600 lux |
|       |          | 1913 fc      | 4571 fc                | 6577 fc                | 16703 fc    | 3772 fc   |
|       | 3m       | 2361 lux     | 3850 lux               | 7180 lux               | 17700 lux   | 4780 lux  |
|       |          | 219 fc       | 358 fc                 | 667 fc                 | 1644 fc     | 444 fc    |
|       | 5m       | 880 lux      | 1334 lux               | 2510 lux               | 6270 lux    | 1773 lux  |
|       |          | 82 fc        | 124 fc                 | 233 fc                 | 582 fc      | 165 fc    |
| 3200K | 1m       | 25600 lux    | 61600 lux              | 89000 lux              | 225200 lux  | 51000 lux |
|       |          | 2378 fc      | 5723 fc                | 8268 fc                | 20921 fc    | 4738 fc   |
|       | 3m       | 2964 lux     | 4850 lux               | 8990 lux               | 22210 lux   | 6020 lux  |
|       |          | 275 fc       | 451 fc                 | 835 fc                 | 2063 fc     | 559 fc    |
|       | 5m       | 1105 lux     | 1677 lux               | 3150 lux               | 7860 lux    | 2232 lux  |
|       |          | 103 fc       | 156 fc                 | 293 fc                 | 730 fc      | 207 fc    |
| 4300K | 1m       | 27350 lux    | 65400 lux              | 93600 lux              | 237300 lux  | 53900 lux |
|       |          | 2541 fc      | 6076 fc                | 8695 fc                | 22045 fc    | 5007 fc   |
|       | 3m       | 3140 lux     | 5120 lux               | 9510 lux               | 23470 lux   | 6400 lux  |
|       |          | 292 fc       | 476 fc                 | 883 fc                 | 2180 fc     | 595 fc    |
|       | 5m       | 1170 lux     | 1780 lux               | 3340 lux               | 8310 lux    | 2376 lux  |
|       |          | 109 fc       | 165 fc                 | 310 fc                 | 772 fc      | 221 fc    |
| 5600K | 1m       | 27100 lux    | 64600 lux              | 93000 lux              | 236700 lux  | 53900 lux |
|       |          | 2518 fc      | 6001 fc                | 8640 fc                | 21989 fc    | 5007 fc   |
|       | 3m       | 3110 lux     | 5090 lux               | 9430 lux               | 23260 lux   | 6380 lux  |
|       |          | 289 fc       | 473 fc                 | 876 fc                 | 2161 fc     | 593fc     |

# **Photometrics**

| 5600K  | 5m | 1161 lux  | 1769 lux  | 3310 lux  | 8220 lux    | 2367 lux  |
|--------|----|-----------|-----------|-----------|-------------|-----------|
|        |    | 108 fc    | 164 fc    | 307fc     | 764 fc      | 220 fc    |
| 6500K  | 1m | 26500 lux | 63300 lux | 90800 lux | 228700 lux  | 52700 lux |
|        |    | 2462 fc   | 5881 fc   | 8435 fc   | 21246<br>fc | 4896 fc   |
|        | 3m | 3040 lux  | 4970 lux  | 9200 lux  | 22690 lux   | 6240 lux  |
|        |    | 282 fc    | 462fc     | 855 fc    | 2108 fc     | 580 fc    |
|        | 5m | 1134 lux  | 1729 lux  | 3230 lux  | 8020 lux    | 2317 lux  |
|        |    | 105 fc    | 161 fc    | 300 fc    | 745 fc      | 215 fc    |
| 7500K  |    | 25700 lux | 61600 lux | 88400 lux | 225200 lux  | 51500 lux |
|        | 1m | 2388 fc   | 5723 fc   | 8212 fc   | 20921 fc    | 4784 fc   |
|        | 3m | 2960 lux  | 4840 lux  | 8970 lux  | 22110 lux   | 6100 lux  |
|        |    | 275 fc    | 450 fc    | 833 fc    | 2054fc      | 567 fc    |
|        | 5m | 1105 lux  | 1685 lux  | 3140 lux  | 7810 lux    | 2262 lux  |
|        |    | 103 fc    | 157fc     | 292 fc    | 726 fc      | 210 fc    |
|        |    | 24160 lux | 57800 lux | 83100 lux | 212600 lux  | 48500 lux |
|        | 1m | 2244 fc   | 5370 fc   | 7720 fc   | 19751 fc    | 4506 fc   |
| 10000К | 3m | 2790 lux  | 4550 lux  | 8420 lux  | 20760 lux   | 5740 lux  |
|        |    | 259 fc    | 423 fc    | 782 fc    | 1929 fc     | 533 fc    |
|        | 5m | 1038 lux  | 1585 lux  | 2950 lux  | 7330 lux    | 2131 lux  |
|        |    | 96 fc     | 147fc     | 274fc     | 681 fc      | 198 fc    |

### **Safety Instructions**

When using this product, basic safety precautions should always be followed, including:

1. Read and understand all instructions before using the fixture.

2. Close supervision is necessary when any fixture is used by or near children. Do not leave the fixture unattended while in use.

3. Care must be taken as burns can occur from touching hot surfaces.

4. Do not operate the fixture if any cord is damaged, or if the fixture has been dropped or damaged, until it has been examined by qualified service personnel.

5. Position any power cables such that they will not be tripped over, pulled, or put into contac twith hot surfaces.

6. If an extension cord is necessary, a cord with an amperage rating at least equal to that required by the fixture should be used. Cords rated for less amperage will overheat.

7. Always unplug the lighting fixture from the electrical outlet before cleaning and servicing, or when not in use. Never yank the cord to remove the plug from the outlet.

8. Let the lighting fixture cool completely before storing. Unplug the cables from the lighting fixture and store them in assigned spaces of the carrying case (if being used).

9. Do not immerse this fixture in water or any other liquid to avoid electric shock.

10. Do not disassemble the fixture to avoid the risk of fire or electric shock. Contact cs@aputure.com or take the lighting fixture to qualified service personnel when service or repair is required. Incorrect reassembly may cause electric shock when the lighting fixture is in use.

11. Using any accessory attachment not recommended by the manufacturer may increase the risk of fire, electric shock or injury to any persons operating the fixture.

12. Power this fixture by connecting it to a grounded outlet.

13. Remove the Protective Cover before use.

14. Do not block the ventilation openings or look at the LED light

source directly when it is powered on. Do not touch the LED light source in any condition.

15. Do not place the product near combustible and volatile solvents to avoid product damage.

16. Use a soft and dry cloth to clean the device.

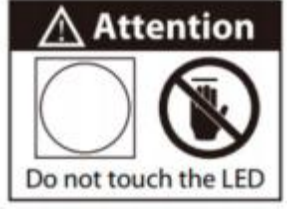

17. Ensure all the ports and plugs are completely dry when using the fixture in wet environments to avoid short circuit or electric shock.

18. Service and maintenance should only be carried out by authorized service personnel.Any malfunctions caused by unauthorized disassembly are not covered by the warranty.The user may pay for service and maintenance.

19. When hanging the fixture overhead, always ensure an extra safety measure has been attached -such as safety chains- that is certified for the weight of the fixture. We recommend only using the original Aputure cable accessories. Please note that any malfunctions caused by using unauthorized accessories are not covered by the warranty. The user may pay for service and maintenance. When hanging the fixture overhead, always ensure an extra safety measure has been attached -such as safety chains- that is certified for the weight of the fixture.

20. This product is certified by RoHS, CE, KC, PSE, and FCC. Please operate the product in full compliance with relevant country's standards. Any malfunctions caused by incorrect use are not covered by the warranty. The user may pay for service and maintenance.

21. The User's Manual was formulated based on rigorous tests performed by the Company. No further notice will be given in the event of any change in its design and specifications.

# SAVE THESE INSTRUCTIONS

### **FCC Compliance Statement**

#### WARNING

Changes or modications not expressly approved by the party responsible for compliance could void the user's authority to operate the equipment.

#### NOTICE

This equipment has been tested and found to comply with the limits for a Class B digital device, pursuant to Part 15 of the FCC Rules. These limits are designed to provide reasonable protection against harmful interference in a residential installation. This equipment generates, uses, and can radiate radio frequency energy and, if not installed and used in accordance with the instructions, may cause harmful interference to radio communications. However, there is no guarantee that interference will not occur in a particular installation.

If this equipment does cause harmful interference to radio or television reception, which can be determined by turning the equipment off and on, the user is encouraged to try reorient or relocate the receiving antenna.

- Increase the separation between the equipment and receiver.
- Connect the equipment to an outlet on a different circuit than the receiver is connected to.
- Consult the dealer or an experienced radio/TV technician for help.

#### **RF Warning Statement:**

This device has been evaluated to meet general RF exposure requirements.

### **Disclaimer**

Please read the Product Manual before usage to ensure that you have fully understood the instructions and can correctly operate the device. After your reading, please keep the Product Manual properly for reference in the future. If you fail to operate the product correctly, you may get injured seriously or harm others seriously,or damage the product and result in your property damage. Your operation of the product will be deemed that you have understood, recognized and accepted all clauses and content of this document. Users undertake to be responsible for their behaviors and the consequences accordingly. Aputure will not be responsible for all losses arising from users' operation of this product not in accordance with the User's Manual.

The Company reserves the right for the final explanation of this document and all documents relating to the product on the premise of compliance with laws and regulations. No further notice will be given in the event of any update, revision or termination. Please access the official website of Aputure for the up-to-date product information.